## **Tutorial Allplan-Drumuri**

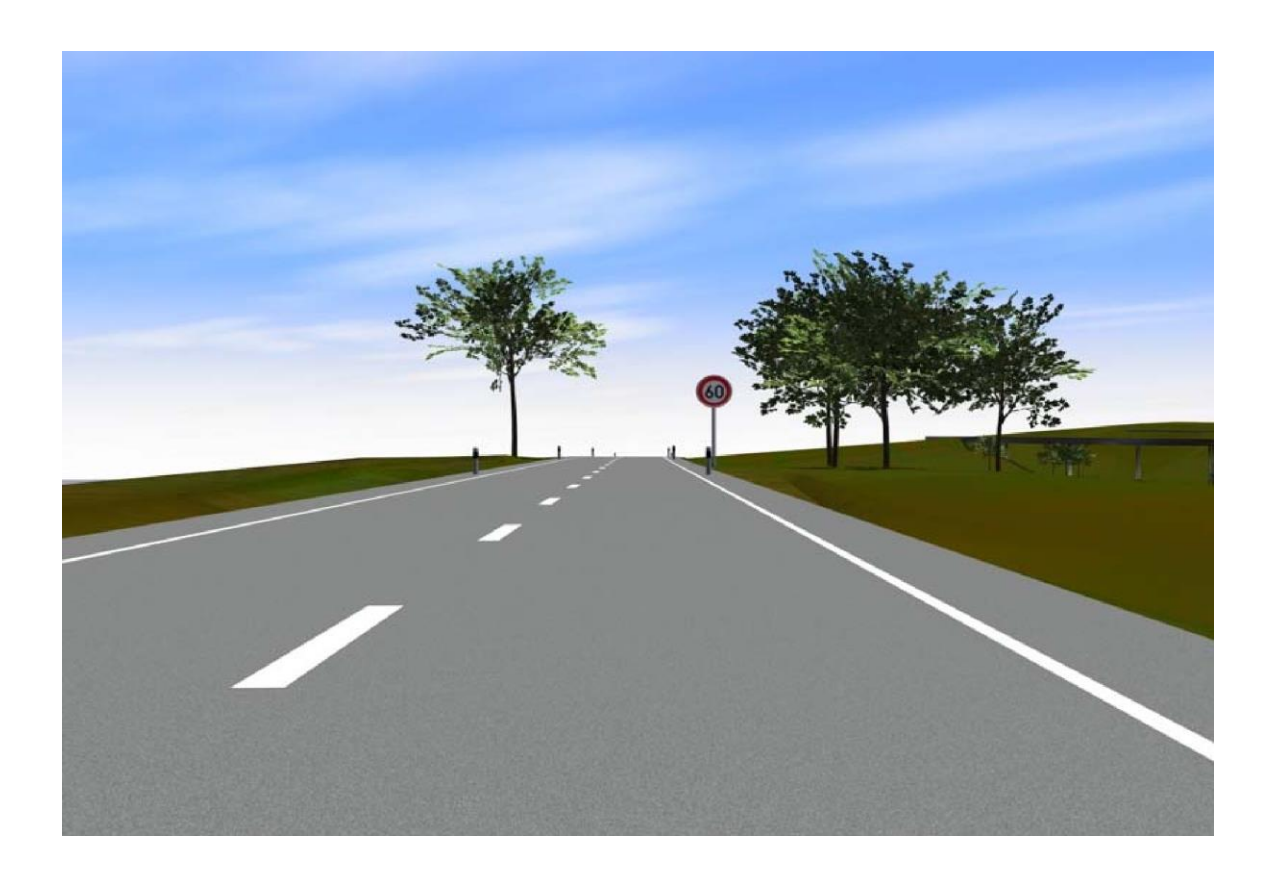

Editia a II-a, mai 2014

Document nr. ro02\_am\_mo\_02-20140520

Informatiile din aceasta documentatie se pot modifica odata cu aparitia unor versiuni noi .

# Cuprins

| Tutorial Allplan-Drumuri                                                            | 1  |
|-------------------------------------------------------------------------------------|----|
| Cuprins                                                                             | 2  |
| Capitolul 1. Prezentare generala module Cadics                                      | 3  |
| Capitolul 2. Setari initiale                                                        | 4  |
| Capitolul 3 Exercitiu complex de proiectare a unui drum                             | 8  |
| 3.1. Geometrizarea in plan a axei drumului                                          | 8  |
| 3.1.1 Pretrasarea axei drumului                                                     | 8  |
| 3.1.2 Trasarea in plan a elementelor axei drumului                                  | 12 |
| 3.2 Fixarea liniei rosii                                                            | 25 |
| 3.2.1 Trasarea liniei rosii (linia proiectului)                                     | 25 |
| Afisare teren                                                                       | 26 |
| Pozitionare picheti verticali                                                       | 27 |
| Racordarea verticala a declivitatilor                                               | 29 |
| 3.3 Drumul in profil transversal                                                    | 30 |
| 3.3.1 Ampriza tip                                                                   | 30 |
| 3.3.2 Infrastructura tip                                                            | 32 |
| 3.3.3 Structura rutiera                                                             | 33 |
| 3.3.4 Profil Tip                                                                    | 34 |
| 3.3.5 Structura profile                                                             | 36 |
| 3.3.6 Taluz tip                                                                     | 38 |
| 3.4 Atribuirea elementelor de infrastructura si suprastructura axei curente         | 42 |
| 3.4.1 Editare tronsoane cu aceeasi ampriza                                          | 43 |
| 3.4.2 Editare tronsoane de puncte echidistante                                      | 45 |
| 3.4.3 Editare tronsoane cu acelasi profil la dreapta axei                           | 46 |
| 3.4.4 Editare tronsoane cu acelasi profil la stanga axei                            | 48 |
| 3.4.5 Editare tronsoane cu acelasi taluz la dreapta/stanga axei                     | 49 |
| 3.4.6 Editare tronsoane cu aceeasi infrastructura                                   | 50 |
| 3.4.7 Editare tronsoane de supralargire la dreapta/stanga                           | 51 |
| 3.4.8 Editarea segmentelor de panta transversala ale axei curente                   | 52 |
| 3.4.9 Pichetarea traseului si afisarea profilelor si a suprafetelor 3D ale drumului | 53 |
| 3.5 Generarea profilelor si afisarea listelor de cantitati                          | 58 |
| 3.5.1 Setari de creioane                                                            | 58 |
| 3.5.2 Generare planuri                                                              | 59 |
| Planul de situatie                                                                  | 59 |
| Profilul longitudinal                                                               | 61 |
| Profile transversale                                                                | 63 |
| 5.3 Afisare liste de cantitati                                                      | 65 |
| Segmente orizontale                                                                 | 65 |
| Segmente verticale                                                                  | 66 |
| Puncte axa                                                                          | 67 |
| Diagrama de miscare a pamantului                                                    | 68 |

## Capitolul 1. Prezentare generala module Cadics

Allplan – Drumuri contine patru module principlale: Modul general, Modul de Baza, Modele digitale de Teren Cadics si Traseu rutier.

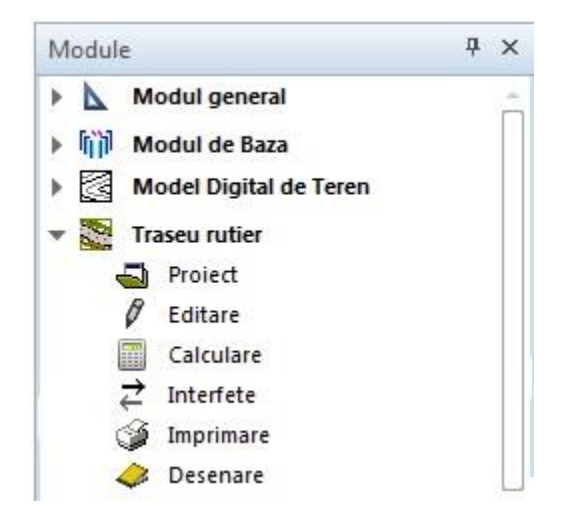

#### Modul general:

Modulul general contine meniurile de functii ce pot fi utilizate pentru realizarea de schite 2D. Tot in acest modul aveti posibilitatea sa importati imagini satelitare sau sa faceti modificari asupra eventualelor fisiere **dwg.** importate.

#### Modul de baza

Contine functii de Import si Export in format **.cxd** a desenelor (doar a desenelor in care este definita axa drumului). Tot in acest modul se fac si setarile obligatorii pentru modul de afisare al parametrilor din proiect.

#### Model Digital de Teren

Este modulul destinat modelarii suprafetei terenului pornind de la importul fisierului de coordonate rezultat in urma ridicarii topografice.

Mai multe detalii despre cum pot fi utilizate functiile din acest modul gasiti in tutorialul cu acelasi nume, anexat la prezenta documentatie, in care este detaliat procesul de generare al modelului terenului.

#### Traseu rutier

Contine functii prin intermediul carora se definesc elementele drumului in plan, in profil longitudinal si in profil trasversal, se genereaza profilele listele de cantitati.

## Capitolul 2. Setari initiale

# Definirea modului de calcul al elementelor geometrice si a modului de afisare al parametrilor din proiect.

Definirea modului de calcul si de afisare a parametrilor din proiect se face prin intermediul functiilor din submodulul **Functii** din modulul **Modul de Baza**.

In submodulul **Proiect** se gasesc functiile de importare si exportare a desenelor si a pachetelor de favorite.

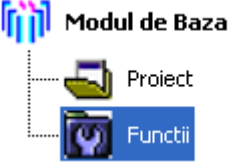

Se activeaza meniul **Functii** si, in bara **Creare**, se face click pe butonul **Optiuni**, moment in care se deschide fereastra **Optiuni Cadics**. In aceasta fereastra, prin intermediul meniurilor de functii disponibile, se definesc paramatrii generali ai proiectului in curs.

Click pe **Optiuni**  $\longrightarrow$  in fereastra ce se va deschide se fac setari pentru

fiecare meniu in parte astfel:

In fereastra corespunzatoare tabului *Preferinte* se fac setari in ceea ce priveste modul de afisare a barelor de instrumente: *mod expert* sau *afisare dinamica*, si de focalizare in fereastra grafica: *pe click* sau *pe enter*.

| Preferinte Afisa | j Culoare Traseu rutier Canalizari               |   |
|------------------|--------------------------------------------------|---|
|                  | Mod Expert                                       |   |
|                  | Afisare dinamica                                 |   |
|                  | Mod linie comanda                                |   |
|                  | Focalizare in fereastra grafica Pe click 💌       |   |
|                  | Editor text                                      |   |
|                  | Parametri                                        | ] |
|                  | Vederi speciale                                  |   |
|                  | Impartirea suprafetei grafice cu un singur model |   |
|                  | Vedere in toolbox                                |   |
|                  |                                                  |   |
|                  |                                                  |   |
|                  |                                                  |   |

In fereastra ce se deschide pentru tabul *Afisaj* se alege modul de afisare a spatiului de lucru, *restrans* sau *spatios* precum si interfata sub care lucreaza programul.

| 🛃 Optiuni Cadics                  |                          |            |
|-----------------------------------|--------------------------|------------|
| Preferinte Afisaj Culoare         | Traseu rutier Canalizari |            |
|                                   | Prezentare<br>Restrans   | Spatios    |
|                                   | Tabele                   |            |
|                                   |                          | OK Anulare |
|                                   |                          |            |
| 🛃 Optiuni Cadics                  |                          |            |
| Preferinte Afisaj Culoare         | Traseu rutier Canalizari |            |
| Culoarea de fundal a diagram      | elor                     |            |
| Swatches HSV HSL RG               | з с <u>м</u> үк          |            |
|                                   |                          | Recent:    |
| Preview                           |                          |            |
|                                   | Sample Text Sample Text  | ext        |
|                                   |                          |            |
| Folositi parametrii definiti in A | liplan 🔽                 |            |
| Folositi parametrii definiti in A | liplan 📝                 | OK Anders  |

In aceasta fereastra se alege culoarea de fundal a mastilor **Geometrie verticala**, **Geometrie orizontala + vericala** si **Tronsoane**. In situatia in care este bifata optiunea

*Folositi parametrii definiti in Allplan* in mastile mentionate mai sus va fi preluata culoarea de fundal din Allplan.

| 🕌 Optiuni Cadics                                                                                                    | ×                                                |
|----------------------------------------------------------------------------------------------------|--------------------------------------------------|
| Preferinte Afisaj Culoare Traseu rutier Canalizari                                                                                                    |                                                  |
| Adnotatiile planului de situatie<br>Adnotatiile profilului longitudinal<br>Adnotatiile diagramei de curburi<br>Adnotatiile tronsoanelor<br>Adnotatiile profilelor transversale<br>Adnotatiile punctelor axei<br>Marimea adnotatiilor | Tot<br>Tot<br>Tot<br>Tot<br>Tot<br>Tot<br>5.0 mm |
|                                                                                                    | OK Anulare                                       |

In tabul *Traseu rutier* se fac setari specifice modulului cu acelasi nume, si anume sunt selectate adnotatiile ce se doresc afisate pe planul de situatie, pe profilul longitudinal si adnotatiile pentru profilele transversale, adnotatii ce sunt alese prin derularea casutelor respective. Pentru a evita revenirea in aceasta fereastra se selecteaza obtiunea "Tot". In cazul in care anumiti paramatri nu se doresc a fi afisati, se procedeaza in acest scop in mastile corespunzatoare, din meniul **Desenare** din modulul **Traseu Rutier**.

Marimea adnotatiilor -> reprezinta marimea descrierii elementului: numar element si pictograma.

Pentru urmatoarele setari ce trebuiesc efectuate se paraseste fereastra **Optiuni Cadics** prin confirmarea setarilor si se activeaza butonul **Parametri.** 

Prin intermediul acestei functii se alege limba de listare a rezultatelor si se definesc unitatile de masura din proiect.

| Click pe butonul Parametri |   | si in fereastra ce se va deschide se fac setari |
|----------------------------|---|-------------------------------------------------|
|                            | h | Parametri                                       |

pentru fiecare tab in parte, ca si in situatia precedenta.

Astfel:

Se activeaza prin click tabul Parametri regionali.

| 🕌 Parametri proiect                   |            | × |
|---------------------------------------|------------|---|
| Parametri regionali Unitati Adnotatii |            |   |
| Prezentare                            | Standarde  |   |
| Limba ro                              | Limba ro   |   |
| Tara                                  | Tara US    |   |
| Varianta                              | Varianta   |   |
|                                       |            |   |
|                                       |            |   |
|                                       | OK Anulare |   |
|                                       | OK Anulare |   |

In aceasta fereastra se alege limba in care se doresc listate rezultatele.

Proiectantul este obligat in unele cazuri sa listeze proiectul si in alta limba decat limba romana, Allplan oferind utilizatorului posibilitatea sa listeze rezultatele si in limbile engleza, germana si franceza.

In egala masura in aceasta fereastra se alege normativul folosit in proiectarea drumului (Ex. normativ romanesc, normativ german etc.)

In fereastra ce se deschide la activarea tabului *Unitati* se aleg unitatile de masura pentru inclinatii si lungimi, numarul de zecimale, directia unghiului zero, si sensul considerat pozitiv.

| 🍰 Parametri proiect                     |                          | × |
|-----------------------------------------|--------------------------|---|
| Parametri regionali Uni                 | Adnotatii                |   |
| Unitati                                 | Directie Lungimi         | 1 |
| Zecimale                                | 4 3                      |   |
| Directia unghiului zero<br>Sens pozitiv | 100.000 trigonometric    |   |
|                                         | <ul> <li>orar</li> </ul> |   |
|                                         | OK Anulare               | : |

### Capitolul 3 Exercitiu complex de proiectare a unui drum

Pentru a putea proiecta un drum aveti nevoie de planul de situatie al zonei prin care va trece acesta.

Planul de situatie se intocmeste pe baza unor date topografice, date care pot fi introduse direct in program, necesitand doar cateva modificari in ceea ce priveste formatul fisierelor primite de la topograf.

Explicatiile din acest capitol sunt facute considerand ca ati parcurs deja tutorialul **Modele Digitale de Teren Cadics**.

#### 3.1. Geometrizarea in plan a axei drumului

In cazul in care tema proiectului nu este o reabilitare de drum, situatie in care aveti definita pozitia axei drumului, aceasta trebuie trasata.

#### 3.1.1 Pretrasarea axei drumului

Inainte de a materializa 3D axa drumului vom face o pretrasare a acesteia folosindu-ne de functiile din meniul **Constructii 2D** din modulul **Modul general.** 

Pretrasarea se realizeaza intr-un desen separat avand in fundal desenul ce contine MDTul, de recomandat in pozitia pasiv.

| Deschidere proiect: desene din structur | a mape/cladire       |                |        | - = ×        |
|-----------------------------------------|----------------------|----------------|--------|--------------|
|                                         |                      | <b>*</b> * * * | \$     |              |
| Structura mape Structura cladire        |                      |                |        |              |
| Numar mapa 🔺 Nume mapa                  | Nr. 🔶                | Nume desen     | T. Nr. | Nume deser 🚖 |
| 🗊 Tutorial MDT                          |                      |                | ▶ 1    | MDT          |
| 🕨 💼 🛛 🛛 🖉 🗎 0 🕹 🖡 0 🕹 0 🕹               |                      |                | 2      | Pretrasare   |
| 🔻 📄 🛛 1 Model Digital de Teren          |                      |                | 3      |              |
| 1 MDT                                   |                      |                | 4      |              |
| 🗅 📄 2 Pretrasare                        |                      |                | 5      |              |
| 3                                       |                      |                | 6      |              |
| 4                                       |                      |                | 7      |              |
| 5                                       |                      |                | 8      |              |
|                                         |                      |                | 9      |              |
|                                         |                      |                | 10     |              |
|                                         |                      |                | 11     | _            |
|                                         |                      |                | (      | •            |
| Mapa activa: Model Digital de Teren     | 2 desen(e) selectate |                |        | Inchidere    |

Este necesara plasarea MDT-ului in pozitia *pasiv* pentru a realiza pretrasarea in aceleasi coordonate.

Dupa cum specificam putin mai sus, pentru a realiza pretrasarea ne folosim de functiile Din modulul **Modul General**,mai exact de cele din meniul **Constructii2D** Constructii2D Pentru inceput vor fi desenate aliniamentele care, ulterior, vor fi racordate. Pentru asta, din bara **Creare**,

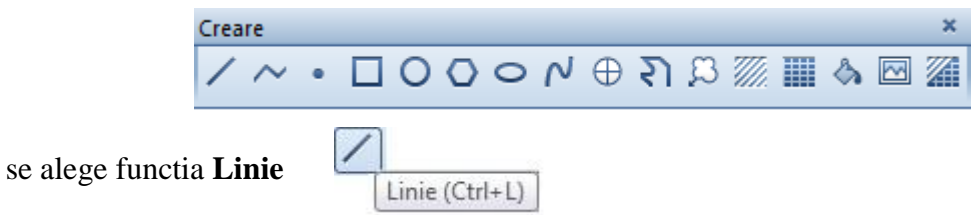

In momentul in care se activeaza aceasta functie se deschide fereastra de dialog aferenta, fereastra in care se bifeaza optiunile *Simbol inceput* si *Sfarsit* pentru ca linia pe care o vom crea sa fie marginita de simboluri a caror forma si marime sunt alese prin derularea campurilor respective.

| Linie |                  |                                   | ×            |
|-------|------------------|-----------------------------------|--------------|
| //    | Simbol inceput 🗹 | ◊ Cerc fara linii contur ▼ 3.00 ▼ |              |
| ~     | Simbol sfarsit 🗹 | ◊ Cerc fara linii contur ▼ 3.00 ▼ | $\Leftarrow$ |
|       |                  |                                   |              |

In acest moment nu trebuie decat sa indicati prin click capetele aliniamentelor.

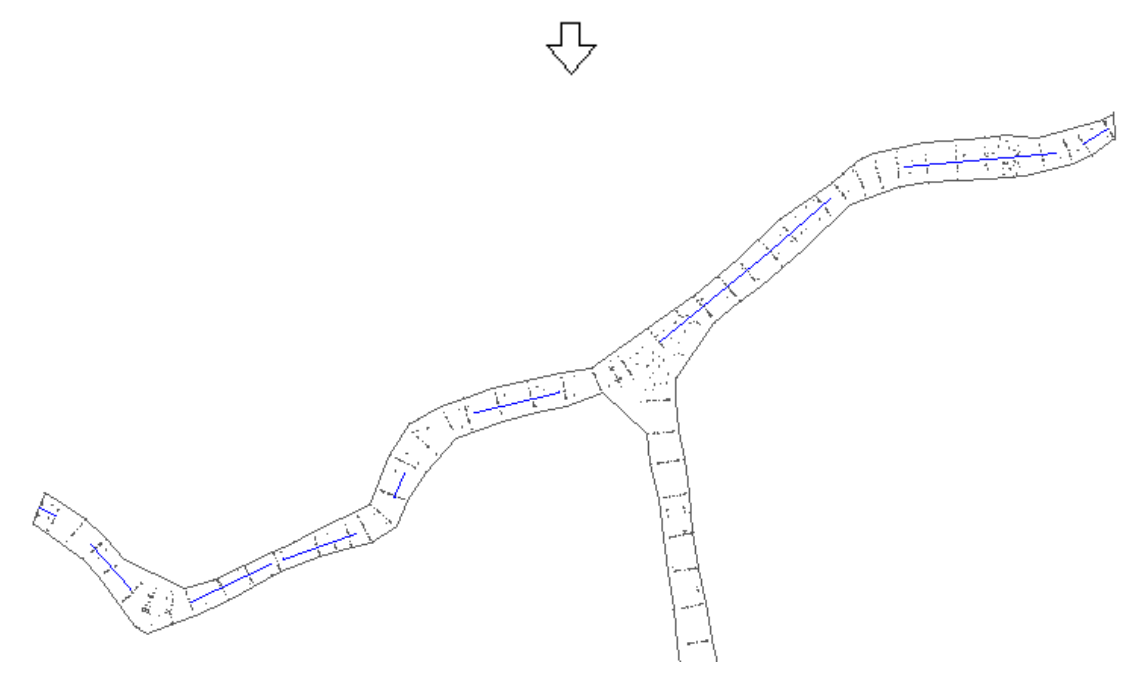

Pentru racordarea aliniamentelor se utilizeaza functia **Racordarea a doua elemente** din bara **Modificare** (tot din meniul **Constructii 2D**).

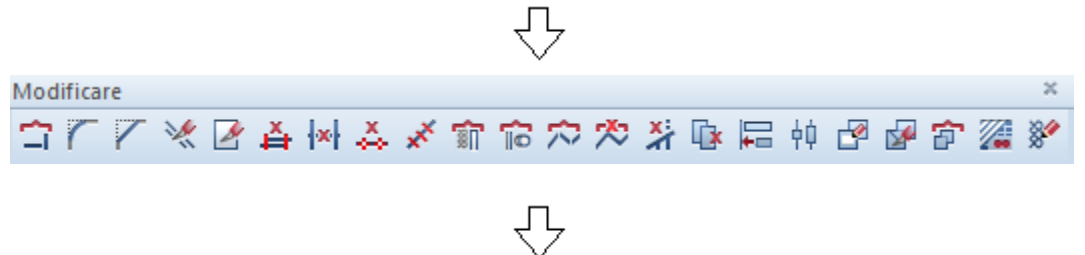

Dupa activarea functiei **Racordarea a doua elemente** se deschide fereastra **Optiuni introducere** in care se bifeaza *Cu decupare* pentru a fi sterse (decupate) capetele aliniamentelor din afara racordarii.

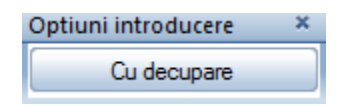

Se indica prin click ce aliniamente sa fie racordate si in **linia de dialog** se introduce valoarea razei de rotunjire.

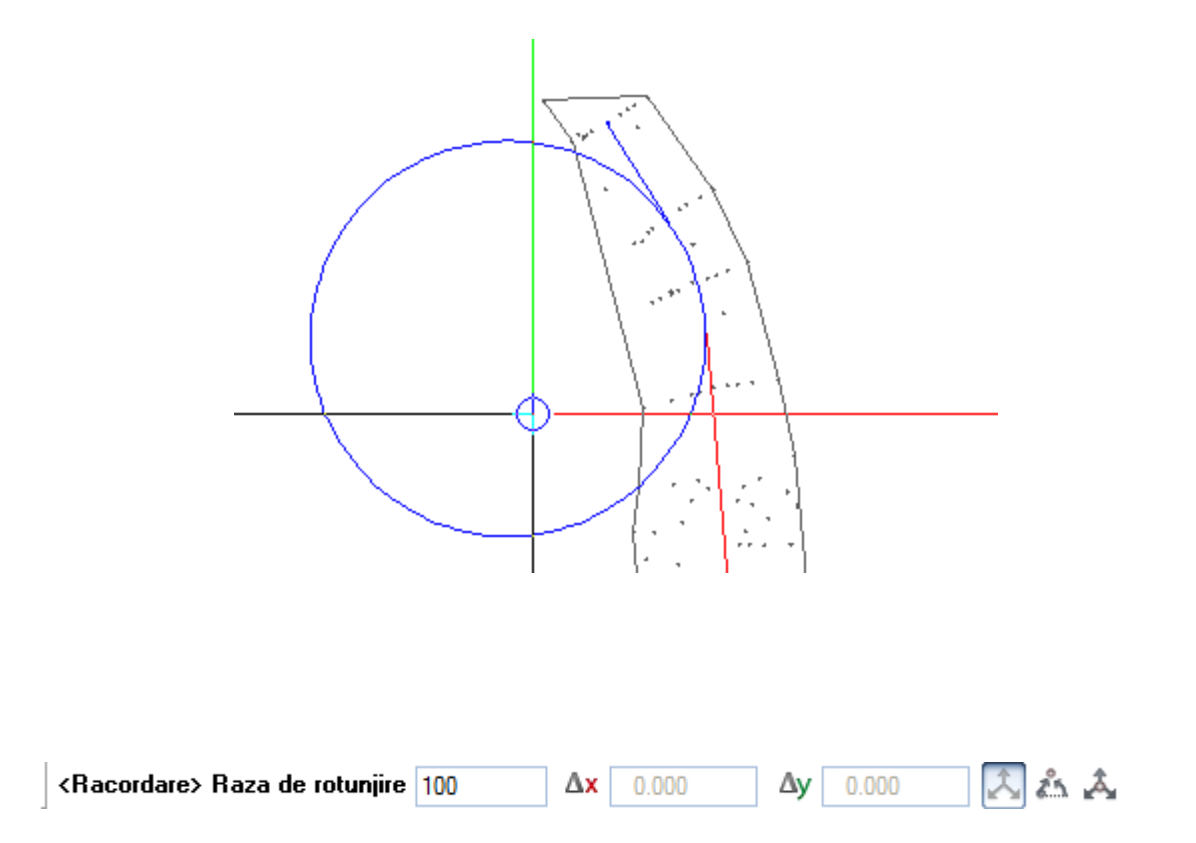

Dupa introducerea valorii razei si confirmarea acesteia prin **enter** programul ofera mai multe posibilitati grafice de racordare, varianta convenabila fiind aleasa prin click.

Tutorial Cadics-Allplan

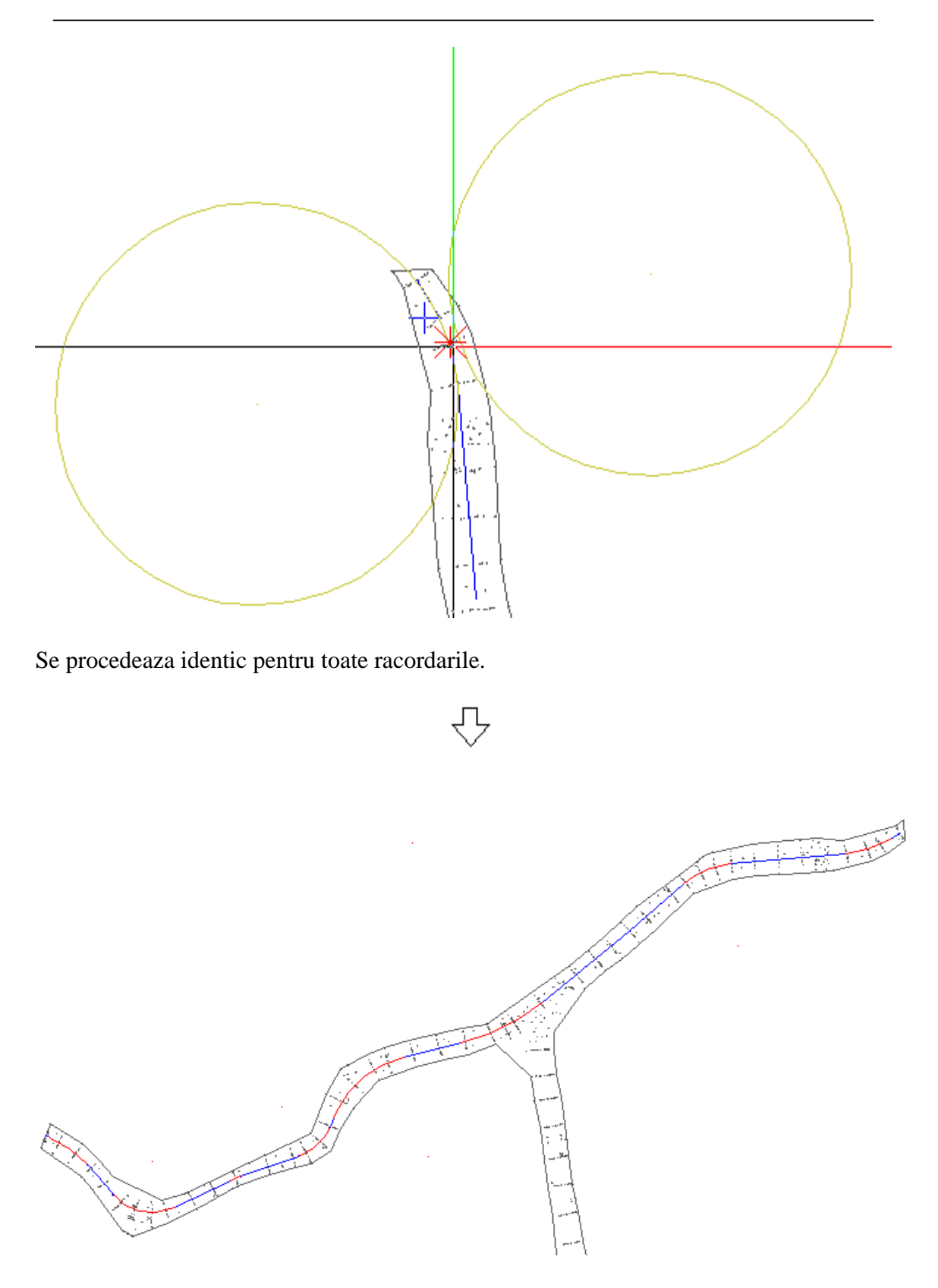

Dupa terminarea pretrasarii axei drumului se inverseaza pozitia desenelor si se procedeaza in scopul trasarii 3D a acesteia. Pentru asta se utilizeaza functiile din modulul **Traseu rutier.** 

#### 3.1.2 Trasarea in plan a elementelor axei drumului

Pentru trasarea in plan a elementelor axei drumului se procedeaza dupa cum urmeaza:

#### Pasul 1 Definire axa.

Pentru definirea axei se utilizeaza functia **Definire Axa** din bara **Modificare (Traseu rutier → Editare → Definire axa)** 

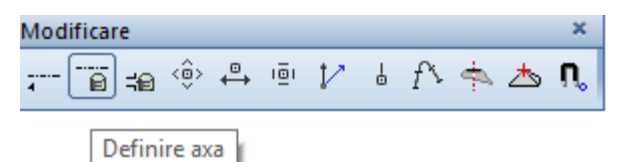

Prin click pe functia **Definire axa** se va deschide fereastra cu acelasi nume.

| 🛃 Definire axa          | ×                                                                                                    |
|-------------------------|----------------------------------------------------------------------------------------------------|
| Axa curenta             | Nume         Titlu         Data         Tip Drum         General Panta transversala Punctele axei Limite                               |
|                         | Numar model teren       1: ridicare.reb         Normative de calcul         Km referinta         Directie         Kilometraj crescator |
| 🖒 💼 Selectare axa Copie | Nou Modificare Stergere Iesire                                                                                                    |

In aceasta fereastra, pentru a defini o axa noua, se face click pe butonul **Nou**, moment in care programul atribuie implicit un nume pentru axa nou creata si completeza campurile existente in cele 4 tab-uri (aceste valori pot fi modificate).

Inainte de a activa pe rand cele 4 tab-uri trebuiesc completate/modificate urmatoarele campuri:

| Nume  | AXA1                   |  |
|-------|------------------------|--|
| Titlu | drum national secundar |  |
| Data  | 09.05.14               |  |
| Tip D | irum 🗸                 |  |

->Nume - reprezinta numele atribuit automat de program, dar care poate fi modificat. ->Titlu - in acest spatiu se poate introduce o descriere suplimentara pentru axa.

->Data - reprezinta data la care a fost creata axa.

->Tip - reprezinta domeniul in care se incadreaza constructia (drum, cale ferata sau canalizare).

Pentru campurile care apar in aceasta fereastra, pe masura ce se activeaza fiecare tab in parte, urmatoarele explicatii sunt relevante:

| serierar | Parita u arisversala | Punctele axei   | Limite              |   |
|----------|----------------------|-----------------|---------------------|---|
|          | Numar                | model teren 🚺   | : ridicare.reb 👻    |   |
|          | Normat               | ive de calcul S | TAS 863/85          | ] |
|          | Km refe              | erinta 0        | .00                 | m |
|          | Directie             | K               | ilometraj crescator |   |
|          |                      | -               |                     |   |
|          |                      |                 |                     |   |
|          |                      |                 |                     |   |

->Numar model teren - reprezinta numarul MDT-ului pe care se lucreaza (MDT –ul se poate inlocui ulterior daca se doreste un alt suport pentru crearea drumului).

->Normative de calcul - reprezinta normativul folosit pentru calculul elementelor drumului.

->Km referinta – reprezinta lungimea primului element al axei; la prima deschidere a ferestrei se populeaza automat cu valoarea 0, dar daca veti reveni dupa introducerea elementelor axei in plan veti observa ca aici se va gasi o valoare diferita de 0.

Nu modificati aceasta valoare si in nici o situatie nu suprascrieti peste valoarea rezultata valoarea zero.

Kilometrajul de referinta, insemnand km de inceput al axei, va fi stabilit dupa introducerea elementelor axei in plan, prin functia aferenta acestei operatii din meniul "Geometrie orizontala"

->Directie - reprezinta modul de parcurgere al tronsonului (kilometraj crescator sau kilometraj descrescator).

| General | Panta transversala                                         | Punctele axei | Limite      |      |
|---------|------------------------------------------------------------|---------------|-------------|------|
|         | Suprainaltare mir                                          | nima 2.5      | ī.          | %    |
|         | Suprainaltare ma                                           | xima 7.0      | 00          | %    |
|         | Panta max. de tranzitie. i<br>Panta min. de tranzitie. i/a |               |             | %    |
|         |                                                            |               | kî.         | %/m  |
|         | Viteza de proiect                                          | are 60        |             | km/h |
|         | Panta transversa                                           | ala tip for   | ma acoperis | •    |

->Suprainaltare minima - reprezinta panta transversala in aliniament in cazul in care se calculeaza automat suprainaltarea. (reprezinta suprainaltarea minima in curba).

->Suprainaltare maxima - reprezinta valoarea maxima a suprainaltarii in curba.

->Panta max. de tranzitie - reprezinta panta maxima de trecere din profilul acoperis (aliniament) in profilul cu o singura apa (curba).

->Panta min.de tranzitie - reprezinta valoarea minima a pantei de tranzitie pe parcursul unui metru

->Viteza de proiectare

->Panta transversala tip - reprezinta forma profilului transversal in aliniament.

| In punctele caracteristice | 1 | Echidistanta automat | a 📃    |   |
|----------------------------|---|----------------------|--------|---|
|                            | 3 | - aliniament         | 20.000 | m |
| Offset numar puncte 0      |   | - curba              | 20.000 | m |
|                            | 2 | - curba              | 20.000 | m |
| Formatare                  |   |                      |        |   |

->In punctele caracteristice - prin bifarea acestei optiuni programul introduce picheti in punctele caracteristice ale traseului in care, implicit, vor fi afisate profile transversale (Ti, Te, etc).

->Echidistanta automata - prin bifarea acestei optiuni programul introduce picheti la distante egale si profilele transversale vor fi afisate in aceste puncte.

->Echidistanta in aliniament -reprezinta distanta intre picheti in aliniament.

->Echidistanta in curba - reprezinta distanta intre picheti in curba.

| Inceput |   | Starsit |   |
|---------|---|---------|---|
| Liber   |   | ▼ Liber | • |
| Km      | m | Km      | m |
|         |   |         |   |

-> Liber – alegand aceasta optiune utilizatotul permite programului sa considere ca inceput si sfarsit de traseu punctele indicate de el prin mouse, puncte a caror pozitie nu este inca cunoscuta.

-> Fixat prin Km – aceasta optiune este utilizata pentru a impune limitele traseului prin introducerea kilometrajului de inceput si de sfarsit.

-> Fixare prin coordonate – prin aceasta optiune utilizatorul poate defini punctele de inceput si de sfarsit prin coordonate.

-> Fixare prin lungimea elementului extrem - Prin intermediul acestei optiuni utilizatorul alege lungimea segmentelor extreme care pe model, nu pot depasi lungimea indicata.

Pentru salvarea conditiilor definite se face click pe butonul **Modificare**, moment in care axa creata se va gasi in lista de axe din proiect. Pentru a crea mai multe axe se procedeaza identic.

| a curenta AXA1 |   | Nume AXA1                                       |  |
|----------------|---|-------------------------------------------------|--|
| KA1            | * | Titlu drum national secundar                    |  |
|                |   | Data 19.05.14                                   |  |
|                |   | Tip Drum 👻                                      |  |
|                |   | General Panta transversala Punctele avei Limite |  |
|                |   | · · · · · · · · · · · · · · · · · · ·           |  |
|                |   | Numar model teren 1: ridicare.reb 👻             |  |
|                |   | Normative de calcul STAS 863/85                 |  |
|                |   | Km referinta 0.000 m                            |  |
|                |   | Directie Kilometraj crescator 👻                 |  |
|                |   |                                                 |  |
|                | - |                                                 |  |
|                |   |                                                 |  |
|                |   | ×                                               |  |

Revenirea in spatiul de lucru se face prin click pe butonul **Iesire**.

Dupa ce au fost definite conditiile axei se trece la trasarea fizica a elementelor acesteia. Pentru asta se utilizeaza functiile din meniul **Geometrie orizontala.** 

#### Pasul 2 Trasare elemente axa

Pentru trasarea elementelor axei se activeaza meniul **Geometrie orizontala**, din bara **Ceare**, meniu ce contine functiile destinate geometrizarii in plan orizontal a traseului drumului. (**Traseu rutier - > Editare - > Geometrie orizontala**)

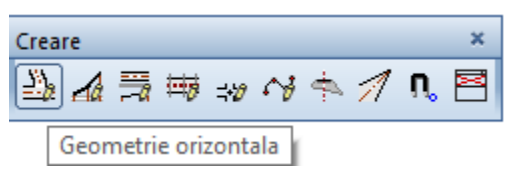

La activarea butonului **Geometrie Orizontala** se deschide masca cu acelasi nume in care fiecare buton este un meniu de functii a caror scurta descriere este afisata sub forma unei etichete. Aceasta eticheta apare daca se pozitioneaza mouse-ul in directia fiecarui buton.

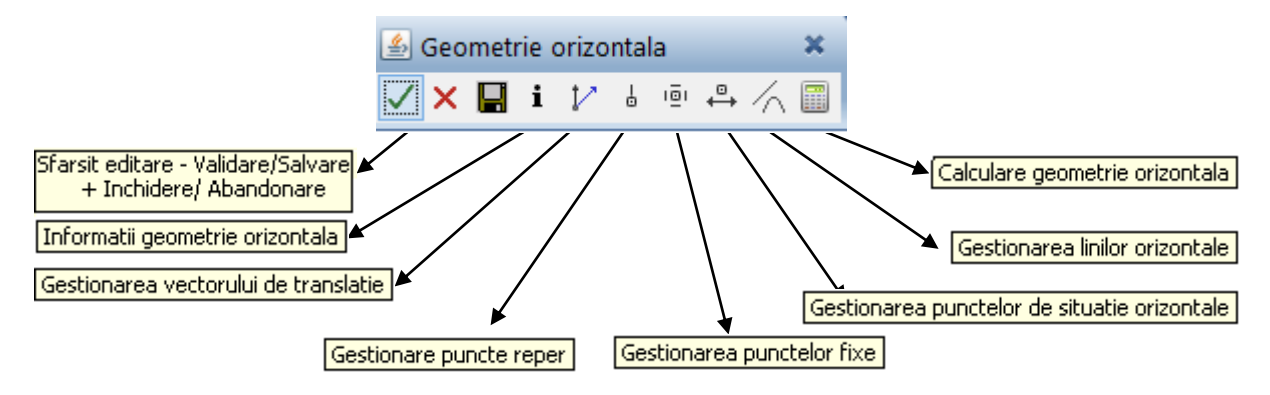

Prin activarea fiecarui buton (prin click) se deschide lista de optiuni posibile aferente.

Elementele axei sunt fixate prin puncte. Trei reguli simple va vor ajuta sa va fixati mai bine procedeul de introducere a elementelor axei. Acestea sunt:

1) Primul element al traseului trebuie fixat intotdeauna prin doua puncte, indiferent daca acesta este un aliniament sau o curba.

2) Optiunea de a fixa un element printr-un singur punct se foloseste atunci cand acest element este ori un aliniament care urmeaza dupa o curba, ori o curba dupa un aliniament (programul considera ca punct de inceput al acestui element punctul final al elementului anterior fiind necesara doar fixarea punctului final).

3)Daca se doreste introducerea unui aliniament dupa un alt aliniament atunci acesta va fi fixat obligatoriu prin doua puncte.

Desenarea elementelor axei se face folosind functiile din meniul ce se deruleaza la activarea butonului **Gestionarea liniilor orizontale**.

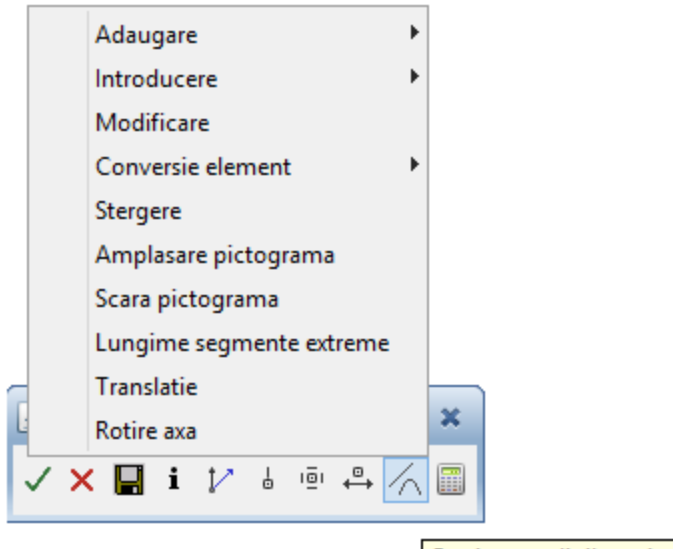

Gestionarea linilor orizontale

Descrierea functiilor din acest meniu o gasiti in cele ce urmeaza:

-> Adaugare – se foloseste aceasta functie pentru a crea elementele axei in ordine (element 1,2,3,....n). Primul si ultimul element al axei trebuie introdus intodeauna cu functia Adaugare.

-> Introducere – daca se doreste adaugarea unui element intre doua elemente existente atunci se utilizeaza aceasta functie, fiind necesara indicarea elementului inainte de care va fi pozitionat acesta nou (inainte de elementul x).

-> Modificare - ofera posibilitatea modificarii unui element existent.

-> Conversie element - functia ofera posibilitatea modificarii naturii unui element (Ex: dreapta se converteste in arc de cerc).

-> Stergere – prin intermediul acestei functii se pot sterge elementele traseului orizontal prin indicarea numarului corespunzator.

-> Amplasare pictograma – in momentul in care este creat, fiecare element al axei este numerotat si reprezentat printr-un simbol (pictograma) pozitionat in locul in care se face click pe plan. Prin utilizarea acestei functii se poate modifica pozitia acestui simbol.

-> Scara pictograma - se poate modifica scara de reprezentare a pictogramei si a nr-ului elementului in cazul in care acestea nu sunt adecvate.

-> Lungime segmente extreme - prin intermediul acestei functii se alege lungimea segmentelor extreme (programul alege automat valoarea 100, dar poate fi modificata). Lungimea segmentelor extreme are doar caracter grafic, nu influenteaza lungimea traseului sau a calculelor ulterioare.

-> Translatie – ofera posibilitatea de a modifica originea drumului.

-> Rotire axa - prin intermediul acestei functii se poate roti axa.

Numerotarea elementelor se face automat in momentul creerii acestora, in ordine crescatoare.

Daca se introduc elemente noi pe parcurs se reactualizeaza numerotarea elementelor astfel incat acestea vor fi numerotate in ordinea pozitiei pe plan.

Dupa cum spuneam, pentru introducerea primului element al axei ne folosim de functia **Adaugare**. La activarea acestei functii se deruleaza lista de elemente ce pot fi introduse, dupa cum se poate observa in imaginea urmatoare:

|   | Adaugare                 |   | Dreapta                 |         |               |
|---|--------------------------|---|-------------------------|---------|---------------|
|   | Introducere              |   | Cerc                    |         |               |
|   | Modificare               |   | Varf                    | Crearea | a unei drepte |
|   | Conversie element        |   | Daralele                |         |               |
|   | Stergere                 |   | Falalele                |         |               |
|   | Amplasare pictograma     |   | Tangenta                |         |               |
|   | Scara pictograma         |   | Cerc + Tangenta         |         |               |
|   | Lungime segmente extreme |   | Cerc + Tangenta (Param  | etrul)  |               |
|   | Translatie               |   | Cerc + Tangenta (Lungir | ne)     |               |
| Ŀ | Rotire axa               | × |                         |         |               |
| 1 | 🗙 🔚 i 🏌 🌡 🖷 🐥 🏑          |   |                         |         |               |

Pentru ca primul element din pretrasare este o dreapta se alege aceasta optiune, moment in care programul va cere sa indicati pozitia pictogramei. Pictograma poate fi pozitionata in orice pozitie pe plan dar este recomandat sa fie fixata in dreptul elementului introdus pentru ca ulterior acesta sa poata fi identificat usor. Pictograma poate fi mutata ulterior in alta pozitie.

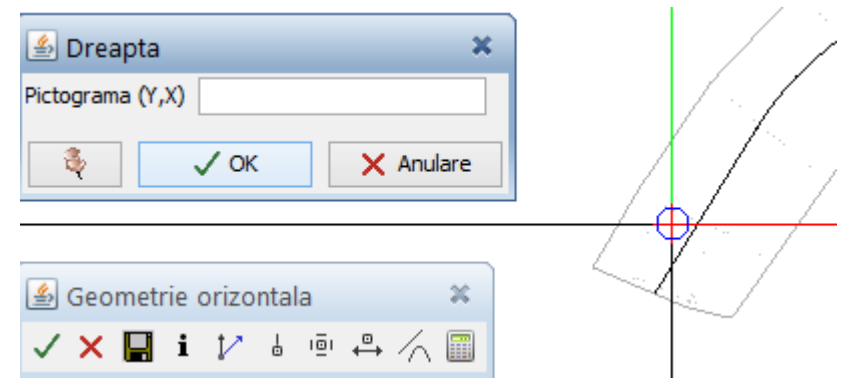

Dupa ce a fost indicata prin click pozitia pictogramei se deschide fereastra **Element 1: Dreapta flotanta** in care, din sectiunea *Puncte fixe*, se alege modul de fixare al acesteia. Fiind primul element se alege fixarea acestuia prin doua puncte:

#### Tutorial Cadics-Allplan

| 🖆 Element 1 : Dreapta flotanta                                                                                                    |                                                                                                    | ×        |
|----------------------------------------------------------------------------------------------------|----------------------------------------------------------------------------------------------------|----------|
| Image: Starsit Puncted for the second second sec | ixe Parametri Bara unelte          m       Directie       gon         m       Lungime fixa       m         Y       X                                                                                                    | Distanta |
|                                                                                                    | Puncte fixe       Parametri       Bara unelte         Fixare prin 2 puncte       Fixare punct 1         Fixare punct 2       Ixa         Eliberare punct 1       Ixa         Eliberare punct 2       Fix1 -> Fix2         Fix1 < -> Fix2       Image: Comparison of the second second seco |          |
|                                                                                                    | Fixare prin 2 puncte<br>Primul punct fix 1<br>Al doilea punct fix<br>V OK X Anulare                                                                                                    |          |

Dupa ce se alege fixarea elementului **prin doua puncte** se deschide fereastra cu acelasi nume in care, prin click in plan pe extremitatile acestuia, se pozitioneaza aliniamentul. Imediat dupa ce a fost indicat al doilea punct fix, pe plan este reprezentat elementul insotit de pictograma si numar.

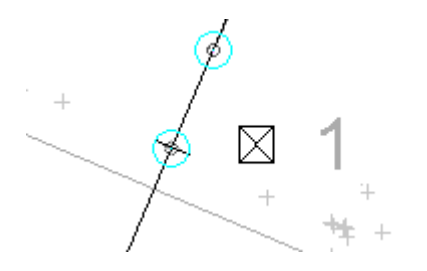

Pentru a salva elementul astfel creat se face click pe *Sfarsit* si se alege *Validare element – Recalculare axa* 

| Parametru A3 | 🕌 Element 2 :   | Dreapta fix   | a 2 puncte    |       |
|--------------|-----------------|---------------|---------------|-------|
| Parametru A3 |                 | Sfarsit       | Puncte fixe   | Param |
| Parametru A3 | Parame Validare | e element - R | ecalculare ax | a     |
|              | Parametru A3    |               |               | n     |

In acest mod se va valida fiecare element ce va fi creat.

Conform pretrasarii axei drumului, urmatorul element care va fi creat este o curba.

Pentru asta, din lista de elemente ce pot fi introduse se alege **Cerc**, pentru care se deschide fereastra corespunzatoare **Element 2: Cerc flotant**.

| 🛓 Geometrie orizontala   | ×                            |
|--------------------------|------------------------------|
| 🗸 🗙 🔚 i 🎶 🎍 🖷 🐥 🏑        |                              |
| Adaugare                 | Dreapta                      |
| Introducere              | Cerc                         |
| Modificare               | Var<br>Crearea unui cerc     |
| Conversie element        | Paralele                     |
| Stergere                 |                              |
| Amplasare pictograma     | Tangenta                     |
| Scara pictograma         | Cerc + Tangenta              |
| Lungime segmente extreme | Cerc + Tangenta (Parametrul) |
| Translatie               | Cerc + Tangenta (Lungime)    |
| Rotire axa               |                              |

Ca si in cazul anterior, la activarea functiei trebuie indicata intai pozitia pictogramei, apoi este fixat elementul.

Deoarece este o curba care urmeaza dupa un aliniament, fixarea acesteia se va face printrun singur punct, insa, inainte de a fixa elementul, trebuie data valoarea razei. Pozitionand mouse-ul in directia sectiunii *Raza* se deruleaza lista cu posibilitatile de definire a razei (cel mai des utilizate sunt optiunile de definire a razei prin indicarea a trei puncte de pe cerc sau prin introducerea valorii).

In situatia de fata se prefera introducerea razei prin valoare deoarece se stie aceasta valoare din faza de pretrasare.

|      | $\overline{\nabla}$     |   |     |
|------|-------------------------|---|-----|
|      |                         |   |     |
| Raza | Parametri Bara unelte   | - |     |
|      | Prin 3 puncte           |   | -   |
|      | Distanta intre 2 puncte |   | gon |
|      | Prin vector + Punct fix |   | m   |
|      | Schimbare semn          |   |     |
|      | Prin valoare            |   |     |

La introducerea valorii razei se tine seama de sensul considerat pozitiv pe care l-ati ales in etapa de efectuare a setarilor initiale.

| 🕌 Prin valoare 🗙           |           |  |  |  |  |  |  |  |
|----------------------------|-----------|--|--|--|--|--|--|--|
| Raza 100                   | m         |  |  |  |  |  |  |  |
| 🚳 🛛 🕹 🖏 Valoarea razei (m) | X Anulare |  |  |  |  |  |  |  |

Se fixeaza elementul dupa cum urmeaza:

| 🕌 Element 2 : Cerc flotant |       |                |                                           |              |         |         |                |       |
|----------------------------|-------|----------------|-------------------------------------------|--------------|---------|---------|----------------|-------|
| ✓ ☑ ×                      | ۲     | Sfarsit        | Punc                                      | te fixe:     | Raza    | Paramet | ri Bara u      | nelte |
| Daza                       | 100.0 | 000            |                                           | Fixare       | prin 2  | puncte  |                |       |
| Raza 100.000               |       | Fixare punct 1 |                                           |              |         |         |                |       |
| Parametru A1               |       |                | Figure                                    | nunct        | 2       | ixa     |                |       |
| Parametru A2               |       |                | Introducere primul punct fix al elementul |              |         |         | al elementului |       |
|                            |       |                | Elibera                                   | are pu       | nct i   |         |                |       |
| Parametru A3               |       |                | Eliberare punct 2 ernative                |              |         |         |                |       |
| Parametru A4               |       |                | 1                                         | Fix1 -> Fix2 |         |         |                |       |
|                            |       |                | ]                                         | Fix1 <       | - > Fig | x2      |                |       |

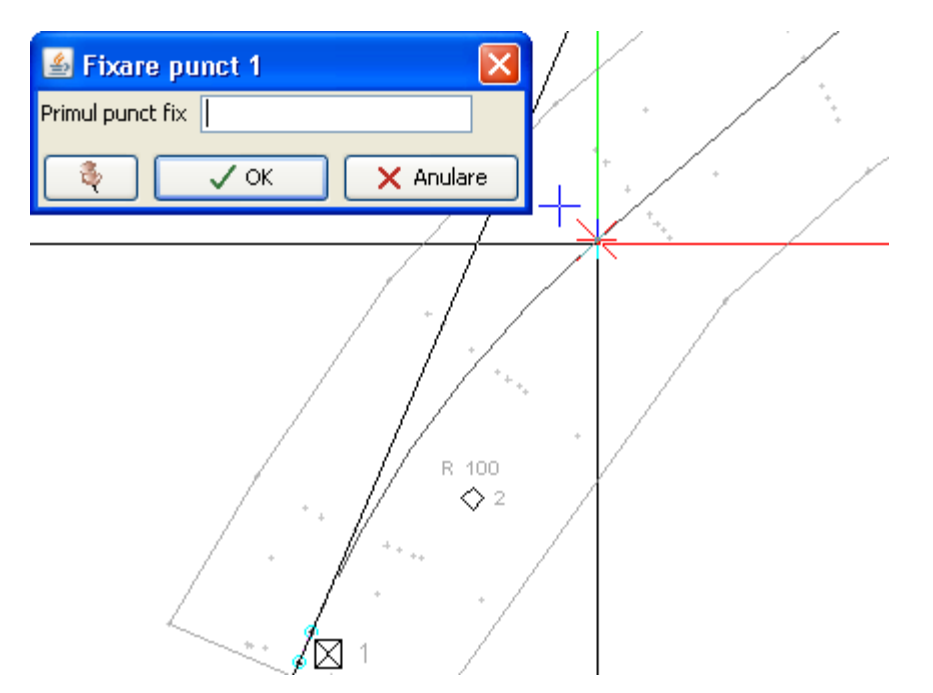

- din sectiunea *Puncte fixe* se alege *Fixare punct 1* si in fereastra ce se deschide la activarea functiei se indica prin click in plan punctul final al curbei; ca si in cazul precedent, se valideaza elementul astfel creat.

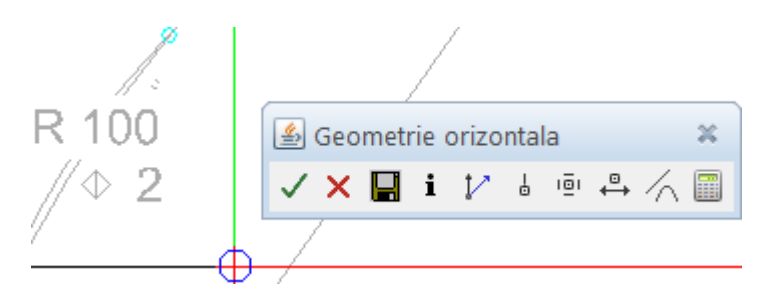

Pentru crearea celui de-al treilea element al axei, care este tot un aliniament, se procedeaza similar introducerii primului element, diferenta fiind facuta de modul de fixare care, de aceasta data, va fi printr-un punct.

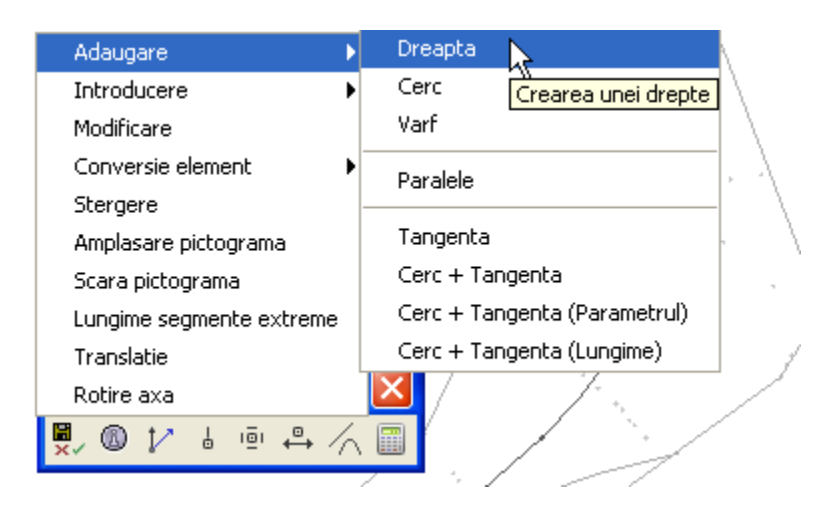

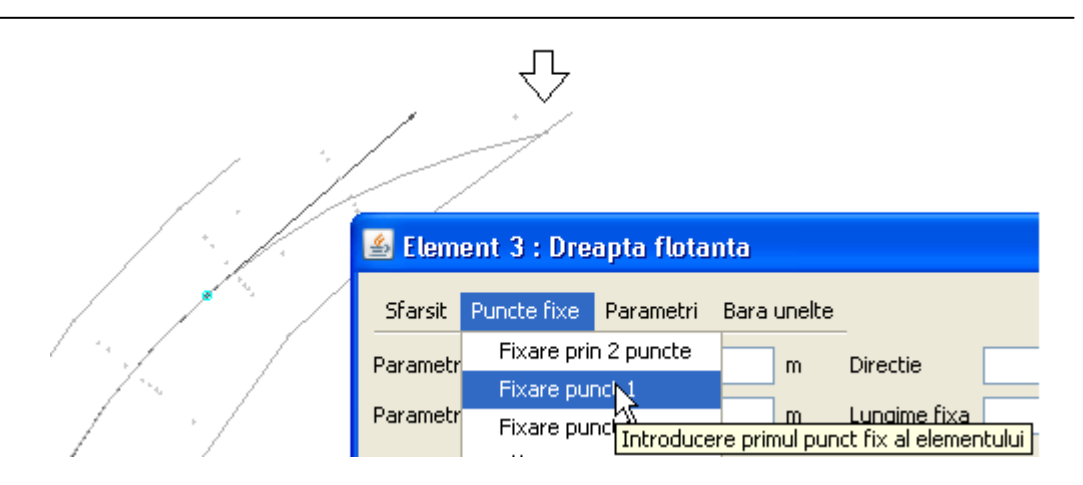

Se indica punctul final al acestui aliniament si se valideaza, moment in care cel de-al treilea element a fost creat.

In acest mod se creaza toate elementele axei.

Dupa ce au fost create toate elementele axei se stabileste kilometrul de referinta si apoi se inchide fereastra de editare orizontala, **Geometrie orizontala**, salvand elementele introduse.

Pentru stabilirea kilometrajului de referinta se activeaza functia *KM de Referinta* din meniul **Calculare geometrie orizontala**, functie pentru care se deschide fereastra cu acelasi nume. In aceasta fereastra se indica prin click pozitia punctului a carui kilometraj se doreste a se stabili ca si kilometraj de referinta (aceasta valoare poate fi diferita de zero); dupa ce s-a facut click pe acest punct, in campul *Punct* (*Y*,*X*) sunt preluate coordonatele pozitiei acestuia, urmand ca in campul *Kilometraj* (*m*) sa se introduca valoarea dorita.

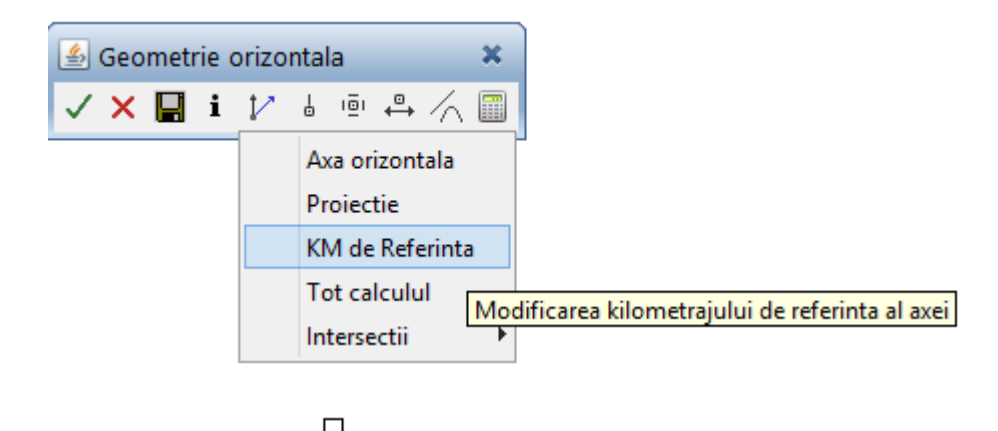

|                                       | Ó            |
|---------------------------------------|--------------|
|                                       | □/1          |
| 🕌 KM de Referinta 🗱                   |              |
| Punct (Y,X) '1923, 634571.5253400066) | /            |
| Kilometraj 0.0 m                      | $\downarrow$ |
| Mod de calare(0/1) 1                  | /            |
| CK X Anulare                          |              |

Se confirma prin click pe butonul **Ok.** 

In acest moment se poate inchide fereastra **Geometrie orizontala** salvand elementele. Pentru aceasta se face click pe **Sfarsit editare...**si se alege **Salvare+Inchidere** moment in care se revine in spatiul de lucru.

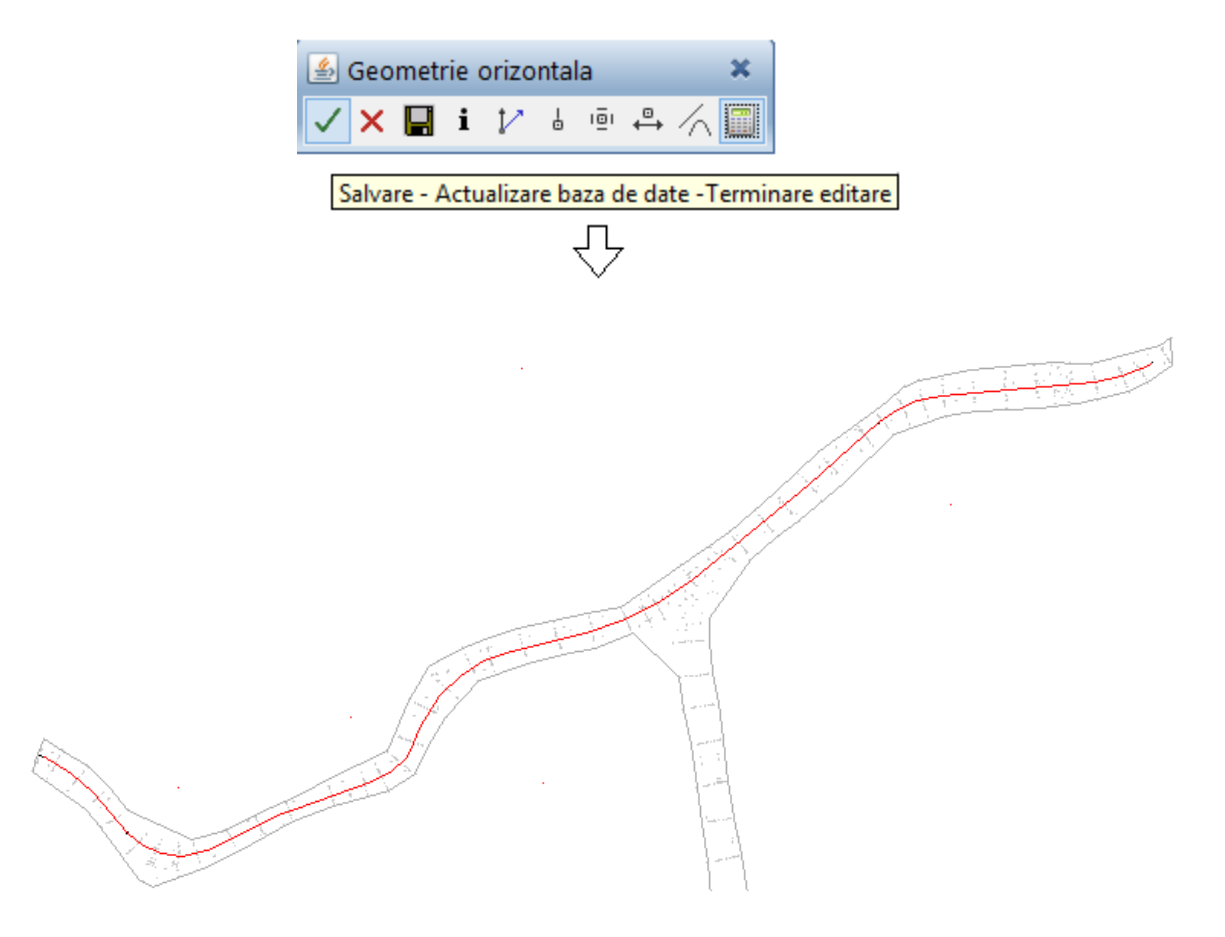

#### 3.2 Fixarea liniei rosii

Pentru trasarea liniei rosii programul pune la dispozitia utilizatorului doua meniuri de functii, **Geometrie Verticala** si **Geometrie Orizontala+Verticala**, diferenta intre acestea fiind aceea ca functiile din meniul **Geometrie Verticala** servesc doar editarii liniei rosii, iar cele din meniul **Geometrie Orizontala+Verticala** permit si efectuarea de modificari in plan, in masura in care acestea se doresc efectuate.

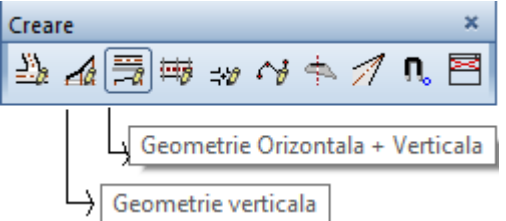

Nota: Se recomanda a se lucra cu functiile din meniul Geometrie Orizontala+Verticala.

#### 3.2.1 Trasarea liniei rosii (linia proiectului)

Dupa cum mentionam mai sus, pentru trasarea liniei rosii ne vom folosi de functiile din meniul **Geometrie Orizontala+Verticala**; pentru aceasta se face click pe butonul intitulat astfel din bara **Creare**, moment in care se deschide fereastra **Geometrie combinata**. In aceasta fereastra este reprezentata grafic deja configuratia traseului in plan (aliniamente si curbe);

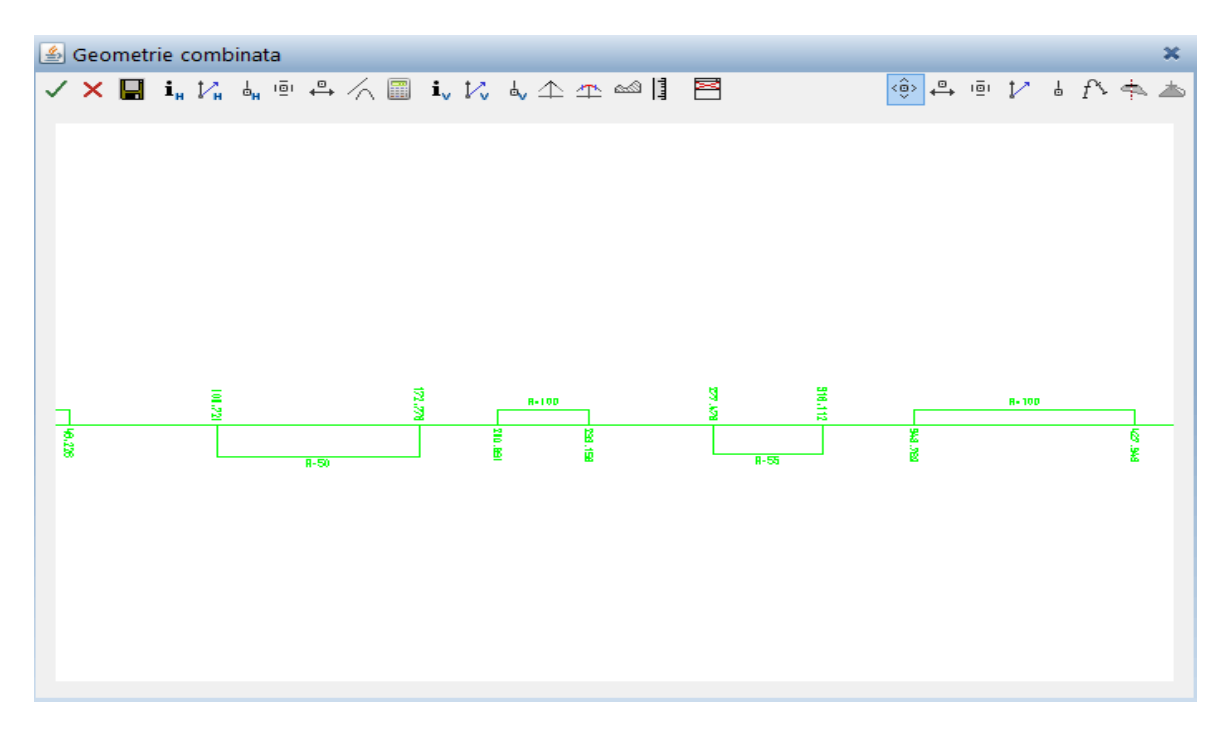

Pentru a trasa linia proiectului avem nevoie de configuratia terenului in ax, configuratie care se obtine utilizand functia **Afisare profil longitudinal al terenului**, la activarea careia se deschide masca **Afisare teren**, in care se indica prin click portiunea de teren care se doreste afisata (de regula aici se indica extremitatile traseului).

| Afisare teren | Afisare profil | longitudinal al terenului |           |   |
|---------------|----------------|---------------------------|-----------|---|
|               | 🖆 Te           | ren                       |           | × |
|               | Din KM         | 0                         | m         |   |
|               | La Km          | 1013.311373094564         | m         |   |
|               | (M)            | 0.0                       | m         |   |
|               | 4              | √ ОК                      | X Anulare | 2 |

Dupa ce se indica pozitia kilometrica de inceput si de sfarsit a terenului ce se doreste afisat, este necesar sa se stabileasca pozitia fata de axa a sectiunii longitudinale: valoarea "0" in campul "(M)" indica faptul ca sectiunea este facuta prin axa.

Se confirma prin click pe *OK* moment in care deasupra configuratiei traseului este afisata reprezentarea terenului in pozitia indicata.

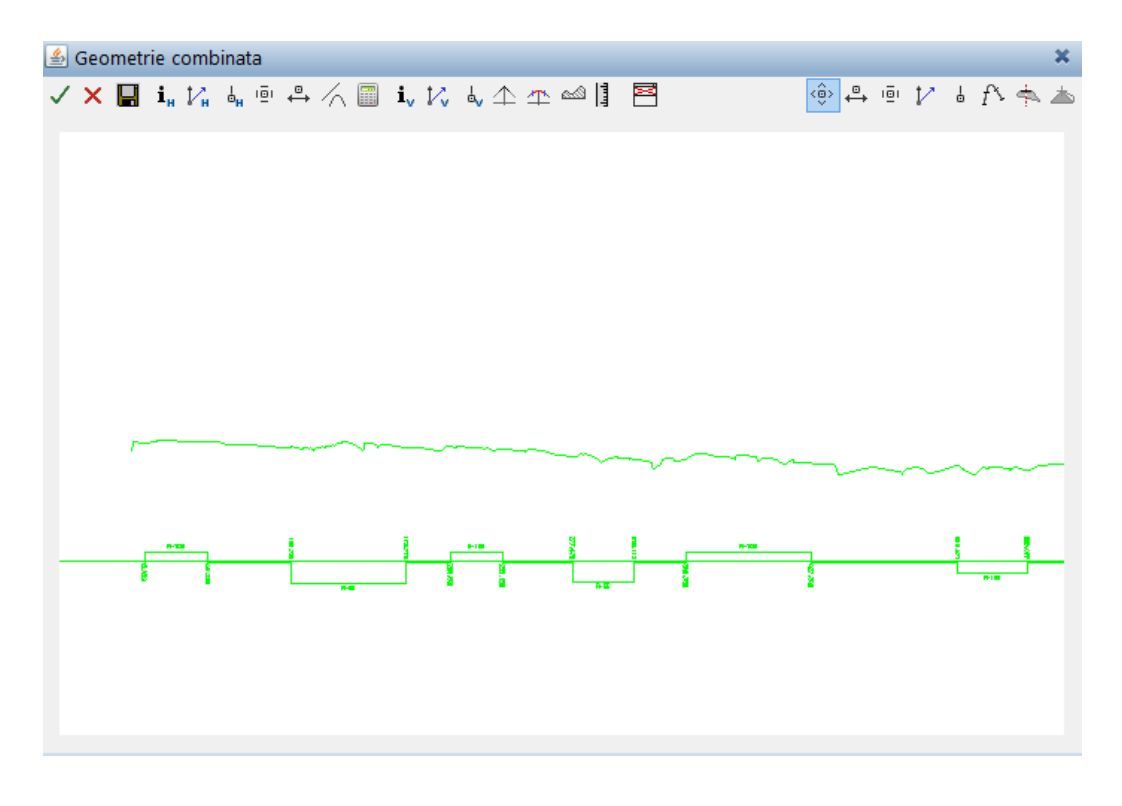

Trebuie mentionat ca terenul este reprezentat la o scara deformata pe verticala (1:10) care se poate modifica urmand pasii: Calcul geometrie orizontala -> Bara de functii verticale -> Scara verticala:

| 🕌 Geometrie combinata | ×                                  |
|-----------------------|------------------------------------|
| 🗸 🗙 🔚 i, 🏠 🖣 🖷 🐥 🏑    | 🗐 🕻 🗁 ላ 🛧 🛥 🗐 🕛 🕐 ቆ ቶን 📥           |
|                       | Aza orizontala                     |
|                       | Proiectie                          |
|                       | Profilul longitudinal al terenului |
|                       | Profilul transversal al terenului  |
|                       | Proiectia unei alte axe            |
|                       | Calculare tot                      |
|                       | Intersectii •                      |
|                       | Bara de functii verticala          |
|                       | Nivel Diagrama                     |
|                       | Inaltime diagram                   |
|                       | Valori implicite                   |
|                       | _                                  |
|                       | 45<br>                             |
|                       |                                    |
| 🛓 Scar                | a verticala 🛛 🗶                    |
| Raport Z/             | (M 10.0                            |
| 4                     | ✓ OK × Anulare                     |

La activarea functiei se deschide masca corespunzatoare in care campul *Raport Z/KM* contine valoarea implicita de deformare. In locul acestei valori se introduce cea dorita, valoarea maxima ce poate fi introdusa aici este "50".

#### Pozitionare picheti verticali

Pentru desenarea aliniamentelor si a pichetilor verticali se utilizeaza meniul de functii Gestiune varfuri poligonale.

| 4                           |  |
|-----------------------------|--|
| Gestiune varfuri poligonale |  |

La activarea acestuia se deschide lista de optiuni posibile din care, pentru pozitionarea pichetilor, se alege functia **Creare KM/Z**. Aceasta functie permite fie introducerea pichetilor intr-o pozitie cunoscuta prin introducerea valorilor (Km si H), fie introducerea

acestora in mod aleator (respectand criteriul compensarii maselor) urmand apoi sa fie modificati, daca este necesar.

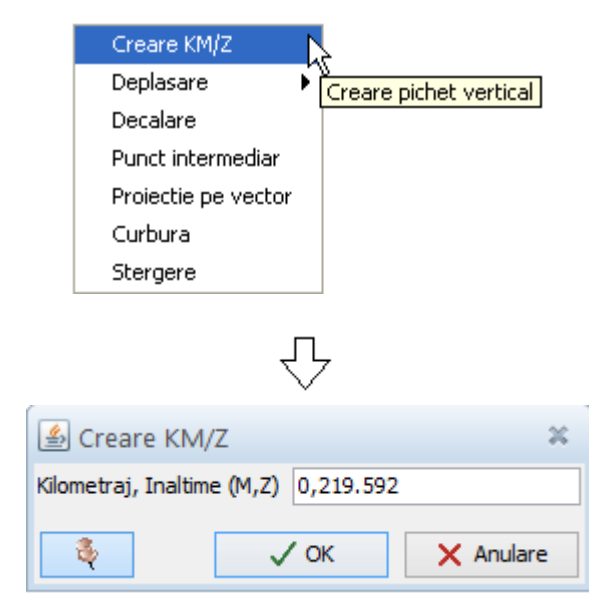

La activarea functiei, se deschide fereastra cu acelasi nume. In aceasta fereastra este indicat sa se faca click pe butonul de mentinere in functie (butonul cel mai din stanga al ferestrei **Creare KM/Z**) pentru a introduce toti pichetii la o singura activare a functiei de creare. In cazul in care pichetii sunt introdusi prin tastarea valorilor pentru Km si inaltime, pentru ca acestia sa fie reprezentati in pozitia specificata se confirma prin click pe OK.

Pe masura ce sunt creati pichetii, acestia sunt uniti automat prin aliniamente (declivitati) care sunt descrise prin valoarea pantei, dupa cum se observa in figura urmatoare:

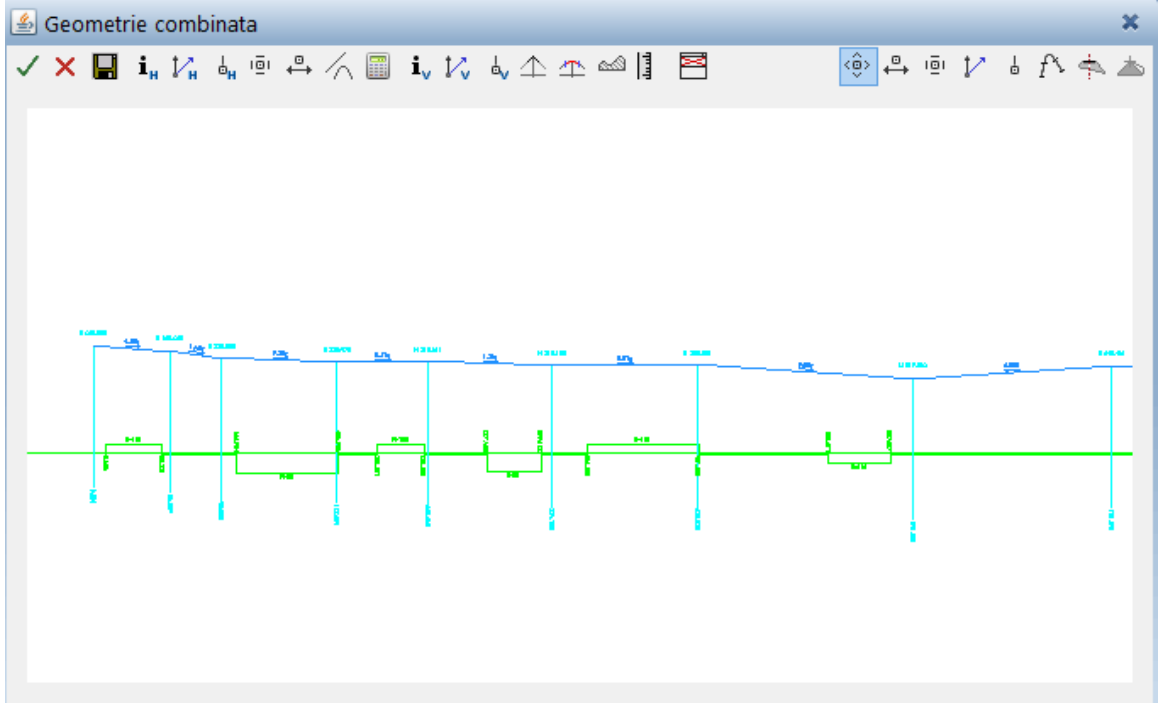

In cazul in care, dupa introducerea pichetilor, se observa ca unul dintre acestia (sau mai multi) nu se gaseste intr-o pozitie corecta, pot fi folosite functiile de ajustare din meniul *Deplasare*. Atasat acestor functii se gaseste o eticheta in care este descris scopul pentru care poate fi folosita fiecare functie in parte.

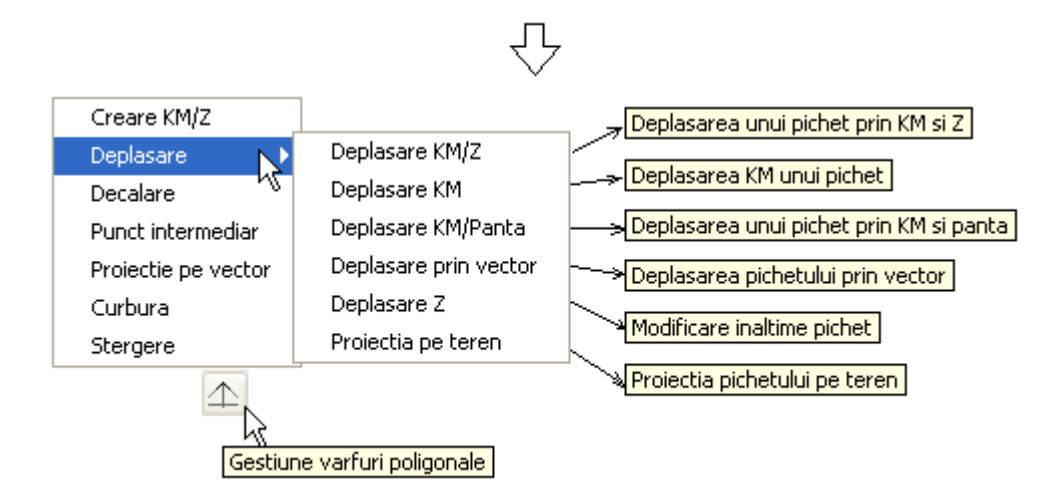

La activarea fiecarei functii se deschide fereastra de dialog aferenta in care se introduc parametrii ceruti si se confirma prin click pe OK.

Pentru a asigura continuitatea circulatiei precum si vizibilitatea in profil longitudinal, declivitatile trebuie racordate prin curbe de racordare verticala.

#### Racordarea verticala a declivitatilor

Pentru racordarea a doua declivitati succesive prin raze de racordare verticala se utilizeaza functiile din meniul **Mod de racordare al aliniamentelor verticale**.

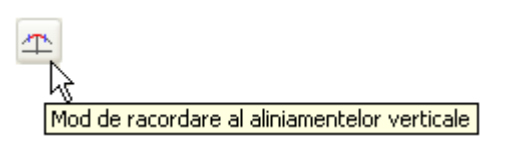

Din lista de posibilitati de racordare ce se deruleaza la activarea meniului se alege **Raza/Kapa** pentru racordarea declivitatilor prin arce de cerc, a caror raza poate fi introdusa in trei moduri: *prin 3 puncte, prin distanta intre 2 puncte* sau *prin valoare*, in exemplul de fata utilizandu-se varianta din urma.

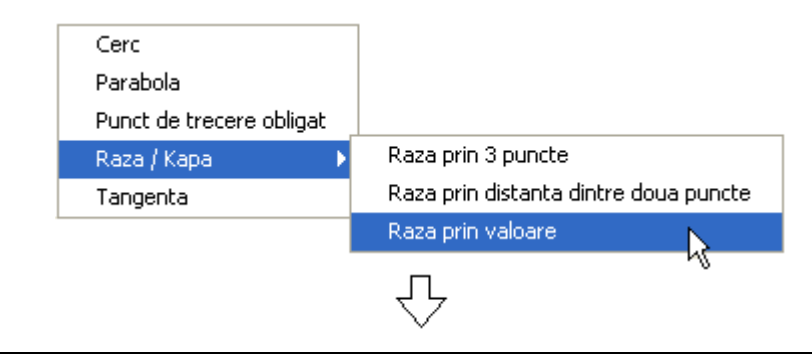

| 緍 Raza                | ×           |           |  |  |  |
|-----------------------|-------------|-----------|--|--|--|
| Nr. pichet            | 2           |           |  |  |  |
| Raza <mark>/</mark> K | aza /K 1000 |           |  |  |  |
| - Star                | 🗸 ОК        | 🗙 Anulare |  |  |  |

Se completeaza campurile cu notiunile cerute si se confirma prin click pe OK, moment in care este realizata racordarea.

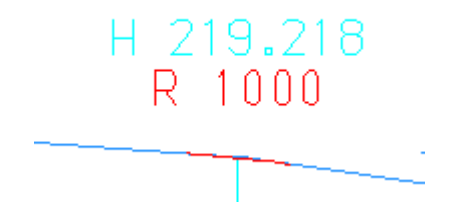

Se racordeaza astfel toate aliniamentele verticale, respectand regula ca acolo unde valoarea absoluta a tangentei trigonometrice nu este mai mare de 0,5%, nu este necesara realizarea racordarii aliniamentelor ce converg catre acel pichet.

#### 3.3 Drumul in profil transversal

Utilizand functiile din barele **Creare** si **Creare II** pentru submodulul **Proiect** se definesc elementele drumului introducand valorile dorite in mastile aferente.

#### 3.3.1 Ampriza tip

Pentru definirea amprizei drumului se face click pe butonul **Ampriza tip**, moment in care se va deschide fereastra cu acelasi nume, fereastra care se va activa prin click pe butonul **Nou.** 

La activarea ferestrei campurile din interiorul acesteia vor fi completate cu valori implicite care, ulterior, vor fi modificate in functie de dorintele utilizatorului.

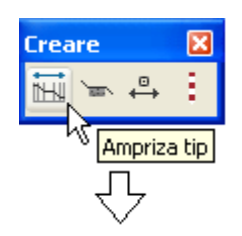

| 🕌 Ampriza tip |           |                                  | ×                                    |
|---------------|-----------|----------------------------------|--------------------------------------|
| AMPRIZA1      | ^         | Nume AMPRIZA1                    | ]                                    |
|               |           | Descriere                        |                                      |
|               |           | Mod calcul acostamente           | conform taluzului / acostamentului 🖌 |
|               |           | Ampriza maxima profil la stanga  | 25.000 m                             |
|               |           | Ampriza maxima profil la dreapta | 25.000 m                             |
|               |           | Grosime decapare teren vegetal   | 0.300                                |
|               |           | Ampriza decapata la stanga       | 0.000                                |
|               |           | Ampriza decapata la dreapta      | 0.000                                |
|               |           | Grosime teren vegetal            | 0.300                                |
|               | v         | Debleu utilizabil                | 1.000                                |
|               |           |                                  |                                      |
|               | 💪 🔛 Copie | Nou Modificare                   | Stergere Iesire                      |

Explicatiile campurilor sunt urmatoarele:

-> Nume - reprezinta numele atribuit automat de program amprizei, dar care poate fi modificat.

-> Descriere - in acest camp se poate atribui amprizei o descriere suplimentara

-> Mod calcul acostamente - se alege modul de calcul al acostamentului.

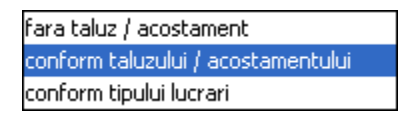

-> Ampriza maxima profil la stanga - reprezinta distanta maxima la stanga axei drumului pe care in profil transversal vor fi afisate informatii despre terenul natural.

-> Ampriza maxima profil dreapta - reprezinta distanta maxima la dreapta axei drumului pe care in profil transversal vor fi afisate informatii despre terenul natural. -> Grosime decapare teren vegetal - reprezinta grosimea stratului vegetal indepartat (decopertat).

-> Ampriza decapata la stanga - reprezinta supralargirea decaparii fata de extremitatea taluzului din stanga axei.

-> Ampriza decapata la dreapta - Reprezinta supralargirea decaparii fata de extremitatea taluzului din dreapta axei.

-> Debleu utilizabil - reprezinta procentul din cantitatea de sapatura care va fi utilizat ca umplutura: ->1 = sapatura va fi utilizata in proportie de 100% ca umplutura.

-> 0.3 = sapatura va fi utilizata in proportie de 30% ca umplutura.

Sunt luate in calcul situatiile in care pe un anumit sector de drum solul este deficitar si sapatura nu poate fi utilizata ca umplutura, valoarea debleului utilizat in acest caz este 0.

-> Grosime teren vegetal - reprezinta grosimea terenului vegetal.

Dupa efectuarea modificarilor necesare, pentru salvarea configuratiei astfel create se face click pe butonul **Creare**.

Configuratia creata anterior va fi salvata in spatiul din stanga ferestrei, acolo unde vor fi salvate toate configuratiile viitoare ce vor fi create in proiectul in curs (numarul de amprize tip ce pot fi create intr-un proiect este nelimitat)

Se paraseste fereastra aceasta apeland butonul **Iesire**.

# 3.3.2 Infrastructura

Pentru definirea detaliilor despre infrastructura se utilizeaza functia **Infrastructura tip**, functie prin activarea careia se deschide fereastra cu acelasi nume in care se fac setarile dorite (ca si in cazul precedent se obtine controlul in fereastra prin click pe **Nou**, moment in care rubricile cuprinse sunt completate cu valori implicite).

| 🕌 Infrastructura tip |   |             |                                  | ×                  |
|----------------------|---|-------------|----------------------------------|--------------------|
| INFRASTRUCURA1       | ^ | Nume        | INFRASTRUCURA1                   |                    |
|                      |   | Descriere   |                                  |                    |
|                      |   | Grosime m   | inima                            |                    |
|                      |   | Sub banda   | principala si suplimentara 1 [m] | 0.600              |
|                      |   | Sub benzil  | e suplimentare 2 si 3 [m]        | 0.400              |
|                      |   | Distanta a  | xa-punct pentru schimbarea pan   | telor transversale |
|                      |   | La stanga   | axei [m]                         | 0.000              |
|                      |   | La dreapta  | axei [m]                         | 0.000              |
| 1                    | ~ | Panta mini  | ma a bazei fundatiei [%]         | 4.000              |
| ✓                    |   | Inaltimea r | naxima a incastrarii verticale   | 1.000              |
| 냗 💼 Copie            |   | Nou         | Modificare Stergere              | Iesire             |

In care:

-> Nume - reprezinta numele atribuit automat de program infrastructurii, dar care poate fi modificat.

-> Descriere- reprezinta o descriere suplimentara pe care o poate atribui utilizatorul infrastructurii.

-> Sub banda principala si suplimentara 1 [m] - reprezinta grosimea infrastructurii sub banda principala si suplimentara 1. In cazul drumurilor cu mai multe benzi pe un sens de rulare programul ofera utilizatorului posibilitatea sa defineasca grosimi diferite de infrastructura pe benzi.

-> Sub benzile suplimentare 2si 3 [m] - reprezinta grosimea infrastucturii sub benzile de circulatie suplimentare 2 si 3.

-> Distanta axa-punct pentru schimbarea pantelor transversale - se poate introduce o schimbare a pantei infrastructurii dintr-un anumit punct pentru a grabi scurgerea apelor.

-> La stanga axei [m] - in situatia in care panta infrastructurii se schimba intr-un anumit punct, in aceasta rubrica aveti posibilitatea de a introduce distanta de la axa la punctul respectiv, care se va gasi la stanga axei.

-> La dreapta axei [m] – in situatia in care panta infrastructurii se schimba intr-un anumit punct, in aceasta rubrica aveti posibilitatea de a introduce distanta de la axa la punctul respectiv, care se va gasi la dreapta axei.

- Panta minima a bazei fundatiei [%] -> Reprezinta panta bazei fundatiei exprimata in procente.

Dupa efectuarea modificarilor dorite se face click pe butonul Modificare pentru a salva configuratia creata.

Odata creata, configuratia aceasta se va regasi in partea stanga a ferestrei, in spatiul alocat stocarii tuturor configuratiilor ce vor fi create (numarul configuratiilor de infrastructura ce pot fi create intr-un proiect este, ca si in cazul amprizei, nelimitat).

Se revine in spatiul de lucru facand click pe butonul **Iesire.** 

#### 3.3.3 Structura rutiera

Definirea structurii rutiere se face prin intermediul functiei cu acelasi nume, la apelarea careia se deschide fereastra **Definire stratificatie tip** in care se introduc elementele caracteristice ale structurii ce va fi utilizata.

De mentionat aici este faptul ca procedura de definire este similara elementelor precedente (se face click pe functie, se activeaza fereastra aferenta prin click pe **Nou**, se introduc valorile necesare, se salveaza configuratia prin click pe **Modificare** si se revine in spatiul de lucru prin click pe **Iesire**).

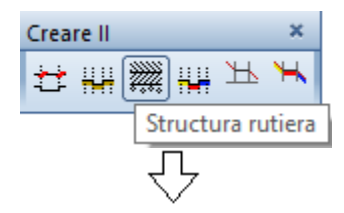

#### Tutorial Cadics-Allplan

| 🖆 Definire stratificatie tip |       |                   |                                    |                       | ×              |
|------------------------------|-------|-------------------|------------------------------------|-----------------------|----------------|
| STRATIFICAT1                 | ^     | Nume<br>Descriere | STRATIFICAT1<br>struct.rutiera ner | igida,clasa de trafic | : traf. f.usor |
|                              |       | Material de supr  | rafata 🗸                           |                       |                |
|                              |       | Material bordura  | a v                                |                       |                |
|                              |       | Straturi          | Descriere                          | Grosime [m]           | Grafic         |
|                              |       | Strat superior    | beton asfaltic                     | 0.025                 | 10             |
|                              |       | Intermediar       | mixtura bituminoasa                | 0.070                 | 20             |
|                              |       | Intermediar       | balast(am.optional)                | 0.100                 | 30             |
|                              |       | Intermediar       | piatra sparta                      | 0.200                 | 40             |
|                              | ¥     | Intermediar       |                                    |                       |                |
| <b>v</b>                     |       | Strat inferior    |                                    |                       |                |
| <u>é</u> 🛱                   | Copie | Nou               | Modificare                         | Stergere              | Iesire         |

Imaginea precedenta este sugestiva pentru descrierea sectiunilor si campurilor, singura specificatie ce se impune a se face este aceea ca in sectiunea *Grafic* se introduc valori de deformare a grosimilor straturilor, pentru o mai buna vizualizare a acestora in profilul transversal, valori ce au doar caracter grafic.

#### 3.3.4 Profil Tip

Prin intermediul acestei functii se definesc dimensiunile si pantele transversale ale partii carosabile.

Pentru aceasta faceti click pe functie si, dupa activarea ferestrei prin procedeul cunoscut deja, introduceti valorile dorite.

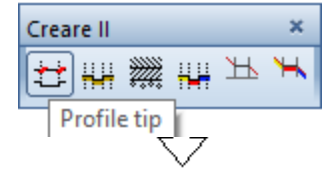

| 🖆 Profil tip |          |                                                      |                       |                        |               | ×   |
|--------------|----------|------------------------------------------------------|-----------------------|------------------------|---------------|-----|
| PROFIL_TIP1  | ∧ N<br>D | lume PROFIL_TIP1                                     |                       |                        |               |     |
|              |          |                                                      | Latime [m]            | Panta transversala [%] | Deplasare [m] |     |
|              |          | Banda centrala                                       | 0.0000                |                        | 0.0000        | ] m |
|              |          | Banda principala                                     | 3                     |                        | 0.0000        | m   |
|              |          | Banda suplimentara 1                                 | 2.5                   | -2.5                   | 0.0000        | m   |
|              |          | Banda suplimentara 2                                 | 0.0000                | 0.000                  | 0.0000        | m   |
|              |          | Banda suplimentara 3                                 | 0.0000                | 0.000                  | 0.0000        | m   |
|              | •        | Pozitia axei de rotatie a<br>Nume structura rutiera- | pantelor transversale | • 0.0000               |               |     |
| ×            |          | Nume interpretare diagr                              | rama                  |                        |               |     |
|              | Ĺ        | 🗲 📸 Copie                                            | Nou                   | Modificare Ster        | gere Iesire   | 2   |

Campurile incluse in acesta fereastra au urmatoarele semnificatii:

-> Nume - reprezinta numele atribuit automat de program; poate fi modificat.

-> Descriere - reprezinta o descriere suplimentara atribuita profilului tip .

-> Banda centrala - reprezinta zona despartitoare intre sensurile de rulare.

Ex: la autostrazi sau la drumurile cu trafic intens poate fi asociata cu un parapet despartitor, trotuar central etc.

-> Banda principala - reprezinta banda drumului, in cazul drumurilor cu o singura banda de rulare pe sens, iar in cazul drumurilor cu mai multe cai de rulare pe un singur sens este considerata banda cea mai apropiata de axul drumului.

-> Banda suplimentara 1 - in cazul drumurilor cu doua benzi de rulare pe sens, reprezinta banda cu numarul 1.

-> Banda suplimentara 2 - in cazul drumurilor cu trei benzi de rulare pe sens, reprezinta banda cu numarul 2.

-> Banda suplimentara 3 - in cazul drumurilor cu patru benzi de rulare pe sens, reprezinta banda cu numarul 3.

-> Panta transversala [%] - benzile suplimentare pot avea pante transversale diferite fata de banda principala, introducandu-se aici aceasta valoare.

-> Pozitia axei de rotatie a pantelor transversale - reprezinta pozitia axei fata de care se face convertirea pantei transversale (0- in cazul in care conversia se face raportandu-se la axa drumului sau "n"- in cazul in care conversia se face raportandu-se la alta axa).

-> Nume structura rutiera-tip - reprezinta structura rutiera tip asociata profilului tip. Se revine ulterior in aceasta fereastra si se incarca structura rutiera dupa ce aceasta a fost definita.

-> Deplasare - se completeaza aceste campuri daca se doreste introducerea unei diferente de nivel intre benzi.

#### 3.3.5 Structura profile

Se creaza aceasta structura pentru a pune in legatura structura rutiera cu profilul tip al drumului. Intr-o prima etapa se incarca structura rutiera in fereastra de dialog ce se se deschide la apelarea functiei si se salveaza, urmand ca apoi sa incarcam structura astfel creata in fereastra **Profil tip**, in campul *Nume structura rutiera-tip*.

| Creare II ×<br>tt III III III<br>Definire structura rutiera tip                                                                                                    |
|----------------------------------------------------------------------------------------------------|
| 🖆 Definire structura rutiera 🛛 🗶                                                                                                    |
| STRUCTURA_TIP1     Nume     STRUCTURA_TIP1       Descriere                                                                                                    |
| Structura banda centrala   Structura banda principala   Structura banda principala   Structura banda suplimentara 1   Structura banda suplimentara 2   Structura banda suplimentara 3   Numar diagrama banda centrala   Numar diagrama banda suplimentara 1 |
| Numar diagrama banda suplimentara 2       0         Numar diagrama banda suplimentara 3       0         En Copie       Nou       Modificare       Stergere       Iesire                                                                                     |

Se incarca structura rutiera pentru benzile care au fost definite prin grosime si panta in fereastra **Profil tip.** 

Se revine acum in fereastra **Profil tip** si se atribuie profilului drumului structura creata anterior dupa cum se observa in imaginea urmatoare:

|              |      | $\mathcal{T}$                                        |                         |                        |               |     |
|--------------|------|------------------------------------------------------|-------------------------|------------------------|---------------|-----|
| 🕌 Profil tip |      |                                                      |                         |                        |               | ×   |
| PROFIL_TIP1  | A Ni | escriere PROFIL_TIP1                                 |                         |                        |               |     |
|              |      |                                                      | Latime [m]              | Panta transversala [%] | Deplasare [m] |     |
|              |      | Banda centrala                                       | 0.0000                  |                        | 0.0000        | ] m |
|              |      | Banda principala                                     | 3.0000                  |                        | 0.0000        | m   |
|              |      | Banda suplimentara 1                                 | 2.5000                  | -2.500                 | 0.0000        | m   |
|              |      | Banda suplimentara 2                                 | 0.0000                  | 0.000                  | 0.0000        | m   |
|              |      | Banda suplimentara 3                                 | 0.0000                  | 0.000                  | 0.0000        | m   |
|              | •    | Pozitia axei de rotatie a<br>Nume structura rutiera- | a pantelor transversale | STRUCTURA_TIP1 V       |               |     |
| ×            |      | Nume interpretare diag                               | rama                    |                        |               |     |
|              | ۵    | 🖻 💼 Copie                                            | Nou                     | Modificare             | gere Iesire   |     |

A se retine ca dupa ce se efectueaza incarcarea structurii tip se face click pe butonul *Modificare* pentru ca atribuirea sa fie facuta.

Se revine in spatiul de lucru inchizand fereastra prin click pe **Iesire**.

In toate ferestrele in care se introduc parametrii drumului in profil transversal exista aceste 2 functii.

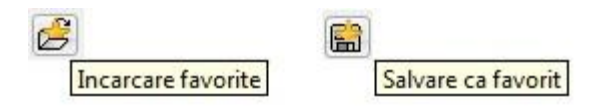

Acestea permit utilizatorului sa salveze sub forma de template fiecare element definit, individual, sau sa incarce o configuratie deja creata.

Pentru a salva si pastra in evidenta toata configuratia drumului in plan transversal in acelasi fisier (ampriza, profil tip, infrastructura, taluz. etc.) se procedeaza in acest sens in modulul **Modul de Baza** – submodulul **Proiect,** prin intermediul functiei **Export,** unde la formatul fisierului se alege "Pachet de favorite". In mod similar se procedeaza si pentru importul elementelor predefinite.

In continuare se definesc elementele adiacente drumului: acostament, taluz, rigola, zid de sprijin.

Toate acestea se definesc din fereastra de dialog ce se deschide la apelarea functiei **Taluz tip**, fereastra in care, prin selectarea taburilor, se introduc valorile utilizatorului in campurile aferente.

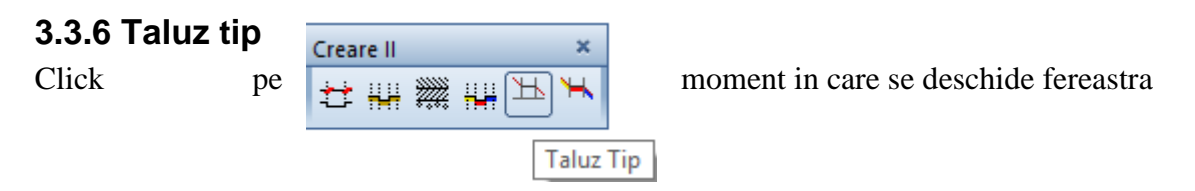

ΥĻ

cu acelasi nume, fereastra care se activeaza prin click pe Nou.

| 🖆 Taluz tip |           |                           |           |                |
|-------------|-----------|---------------------------|-----------|----------------|
| TALUZ_TIP1  | ^         | Nume TALUZ_TIP1 Descriere |           |                |
|             |           | Taluz Zid de s            | orijin B  | erma Materiale |
|             |           | Acostament                | Rigola    | Panta taluz    |
|             |           | Latime                    | 0.000     |                |
|             |           | Panta                     | 5.000     | %              |
|             |           |                           |           |                |
|             |           |                           |           |                |
|             | ¥         |                           |           |                |
| ~           |           |                           |           |                |
|             | 🗲 🔛 Copie | Nou Modifi                | icare Ste | ergere Iesire  |

La activarea ferestrei campurile din taburile aferente acesteia sunt completate cu valori implicite, valori care pot fi modificate.

Pentru fiecare *tab* in parte, explicatiile campurilor sunt urmatoarele:

Acostament:

| Acostament | Rigola | Panta taluz |
|------------|--------|-------------|
|            |        |             |
| Latime     | 0.70   | ]           |
| Panta      | -5.000 | %           |

-> Latime - reprezinta latimea reala a acostamentului.

-> Panta – in acest camp se introduce valoarea transversala a pantei acostamentului; se introduce cu "-" pentru ca scurgerea apelor sa se faca catre rigola.

In cazul drumurilor publice prevazute cu trotuare, este indicat ca acestea sa fie descrise folosind campurile din fereastra **Profile tip** pentru a putea introduce diferenta de nivel intre banda de circulatie si bordura.

Rigola:

| Acostament Rigola Panta taluz | Taluz Zid de sprijin | Berma |
|-------------------------------|----------------------|-------|
| И                             |                      |       |
| Latime bancheta               | 1.000                |       |
| Adancime                      | 0.500                |       |
|                               |                      |       |
| Distanta test incorporata     | 1.000                |       |
|                               | ·,                   |       |
|                               |                      |       |

-> Latime bancheta - reprezinta latimea rigolei (rigola este in forma de v).

-> Adancime - reprezinta adancimea rigolei.

-> Distanta test incorporata - reprezinta distanta minima pe orizontala a taluzului in debleu pentru ca programul sa pozitioneze automat rigola; in zonele in care aceasta distanta nu este indeplinita programul nu pozitioneaza rigola.

Pentru o alta forma in sectiune a rigolei se defineste aceasta din latimea cailor de rulare (in masca **Profil tip**).

Panta taluz:

| Acostament Rigola Panta taluz | Taluz Zid de sprijin Berma |
|-------------------------------|----------------------------|
| 13                            |                            |
| Panta debleu                  | 66.66 %                    |
| Panta rambleu                 | 66.66 %                    |
|                               |                            |
| Distanta test incorporata     | 4.000                      |
|                               |                            |

-> Panta debleu – in acest camp se introduce panta taluzului aflat in debleu

-> Panta rambleu – se introduce panta tazului aflat in rambleu

-> Distanta test incorporata – reprezinta distanta maxima pe care se face taluzarea (in rambleu sau in debleu).

Taluz:

| Acostament Rigola Panta taluz | aluz Zid de sprijin Berma |
|-------------------------------|---------------------------|
| Inaltime debleu               | 1.5                       |
| Inaltime rambelu              | 1.5                       |
|                               |                           |
| Interpretarea tip a taluzelor | 3                         |
|                               |                           |

-> Inaltime debleu - reprezinta inaltimea debleului peste care programul va pozitiona automat zid de sprijin.

-> Inaltime rambleu - reprezinta inaltimea rambleului peste care programul va pozitiona automat zid de sprijin.

-> Interpretarea tip a taluzelor - reprezinta proiectia pe orizontala a taluzului, pe care Cadics cauta o inaltime a taluzului mai mare decat inaltimea conditionata mai sus pentru a pozitiona zid de sprijin.

Zid de sprijin:

| Acostament Rigola Panta taluz Taluz       | Zid de sprijin Berma |
|-------------------------------------------|----------------------|
| Inaltimea maxima zid de sprijin in debleu | 1.5                  |
| Inaltime maxima zid de sprijin in rambleu | 1.5                  |
| Rezultat zid de sprijin debleu            | 10.0000              |
| Rezultat zid de sprijin rambleu           | 10.0000              |
| Latime coronament                         | 0.200                |
| Distanta test incorporata                 | 5                    |

-> Inaltime maxima zid de sprijin in debleu - reprezinta inaltimea zidului de sprijin ce va fi pozitionat automat in debleu daca este depasita inaltimea impusa in fereastra **Taluz**, pentru debleu.

-> Inaltime maxima zid de sprijin in rambleu - reprezinta inaltimea zidului de sprijin ce va fi pozitionat automat in debleu, daca este depasita inaltimea impusa in fereastra **Taluz** pentru rambleu.

-> Rezultat zid de sprijin debleu -> reprezinta inclinatia fetei vizibile a zidului de sprijin (1- reprezinta un zid de sprijin drept, 10-reprezinta un zid de sprijin cu inclinatia de 10%) in debleu.

-> Rezultat zid de sprijin rambleu - reprezinta inclinatia fetei vizibile a zidului de sprijin (0 - reprezinta un zid de sprijin drept, 10 – reprezinta un zid de sprijin a carui fata vazuta se gaseste la o inclinatie de 10 grade fata de un plan vertical ) in rambleu.

-> Latime coronament - reprezinta latimea coronamentului zidului de sprijin.

-> Distanta test incorporata - reprezinta latimea minima pe orizontala a taluzului in rambeu si debleu pentru ca programul sa introduca zid de sprijin.

Berma:

| Acostament Rigola Panta taluz | Taluz Zid de sprijir | Berma |
|-------------------------------|----------------------|-------|
|                               |                      | 42    |
| Latime treapta                | 1.000                |       |
| Inaltime intermediara         | 4.000                |       |
|                               |                      |       |
| Inaltime test incorporata     | 20.000               |       |
|                               |                      | ·     |
|                               |                      |       |

-> Latime treapta - reprezinta latimea bermei.

-> Inaltime intermediara - reprezinta inaltimea dintre doua berme.

-> Inaltime test incorporata - reprezinta inaltimea maxima a taluzelor de rambleu si debleu peste care programul introduce trepte de infratire.

Dupa introducerea acestor valori se salveaza cofiguratiile create astfel prin click pe **Modificare** dupa care se revine in spatiul de lucru prin click pe **Iesire**.

| 🖆 Taluz tip |                                                                       | × |
|-------------|-----------------------------------------------------------------------|---|
| TALUZ_TIP1  | Nume TALUZ_TIP1 Descriere                                             |   |
|             | Taluz Zid de sprijin Berma Materiale<br>Acostament Rigola Panta taluz | - |
|             | Latime 0.700<br>Panta -5.000 %                                        |   |
| ~           |                                                                       |   |
| ~           |                                                                       |   |
| 😕 💼 Copie   | Nou Modificare Stergere Iesire                                        |   |

# 3.4 Atribuirea elementelor de infrastructura si suprastructura axei curente

In urmatoarea etapa a proiectului se incarca elementele definite in capitolul precedent axei curente. Pentru aceasta se revine in submodulul **Editare** si se selecteaza meniul de functii **Tronsoane** la apelarea caruia se deschide fereastra cu acelasi nume.

Pentru definirea tronsoanelor pentru care se vor incarca elementele definite anterior faceti click pe butonul **Editare tronsoane axa curenta** si selectati, pe rand, fiecare functie din meniul ce se deruleaza.

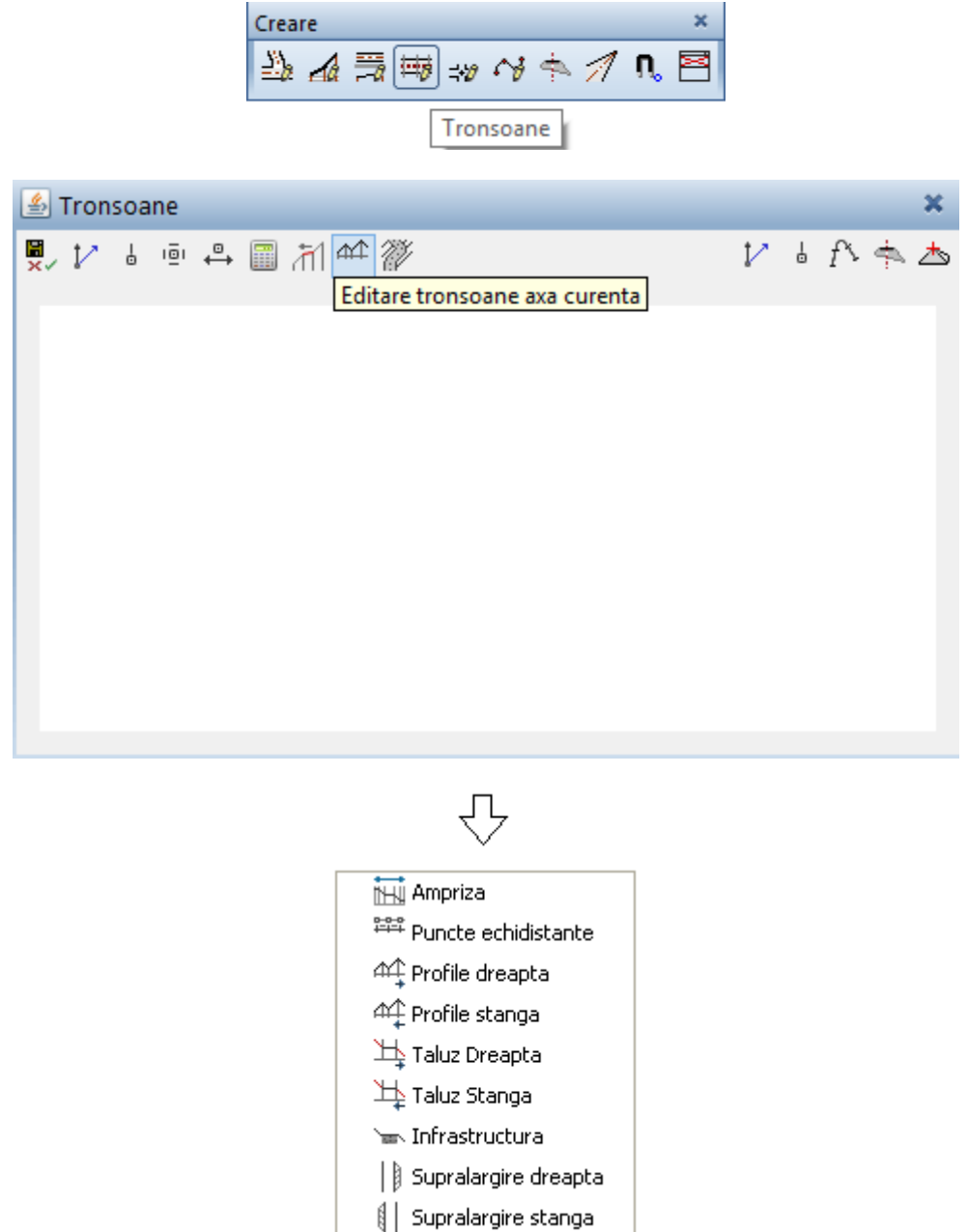

Numele functiilor sunt sugestive pentru sopul in care acestea pot fi utilizate.

#### 3.4.1 Editare tronsoane cu aceeasi ampriza

Faceti click pe functia Ampriza din meniul derulat, moment in care se activeaza fereastra **Tronsoane cu aceeasi Ampriza** cu functiile aferente.

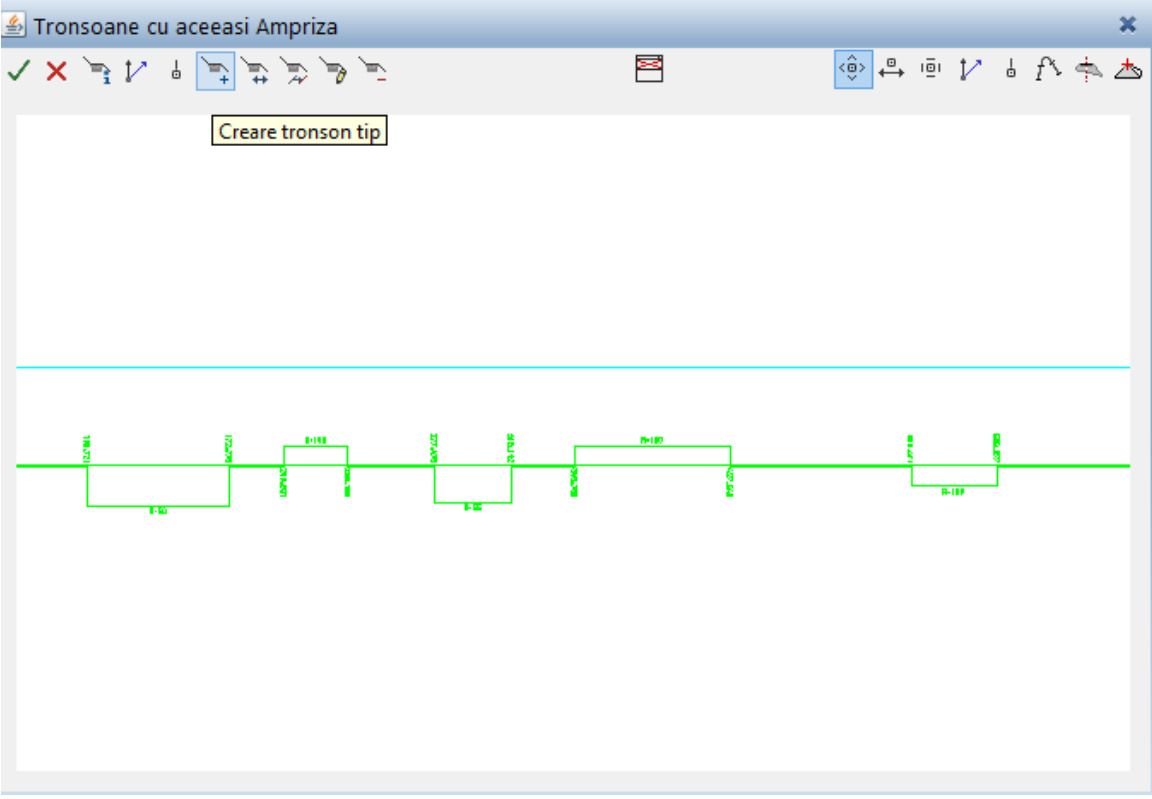

Pentru defini pe ce tronson de drum se atribuie ampriza creata in pasul anterior, faceti click pe **Creare tronson tip** si, in fereastra ce se deschide, completati spatiile cu informatiile cerute:

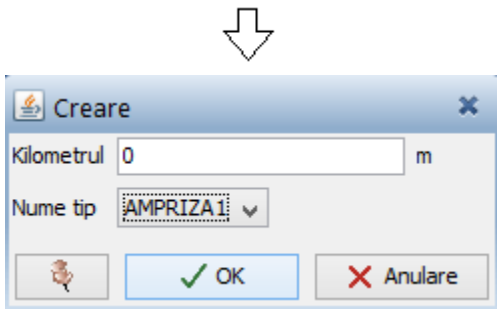

In cazul in care tot drumul are aceeasi ampriza pe toata lungimea sa, nu are importanta ce valoare introduceti in campul *Kilometru (M)*, programul atribuind ampriza incarcata in campul *Nume tip* implicit de la  $1 - \infty$  la  $+ \infty$ .

Daca este necesar sa se atribuie mai multe amprize acest lucru este posibil. Se procedeaza in mod similar ca mai sus dar cu modificarile de rigoare in ceea ce priveste Kilometrul (fiind introdusa acum o valoare cunoscuta) si ampriza ce va fi incarcata. Dupa confirmarea valorilor introduse prin click pe OK din fereastra **Creare**, va fi reprezentata grafic ampriza incarcata, dupa cum se poate observa in imaginea urmatoare:

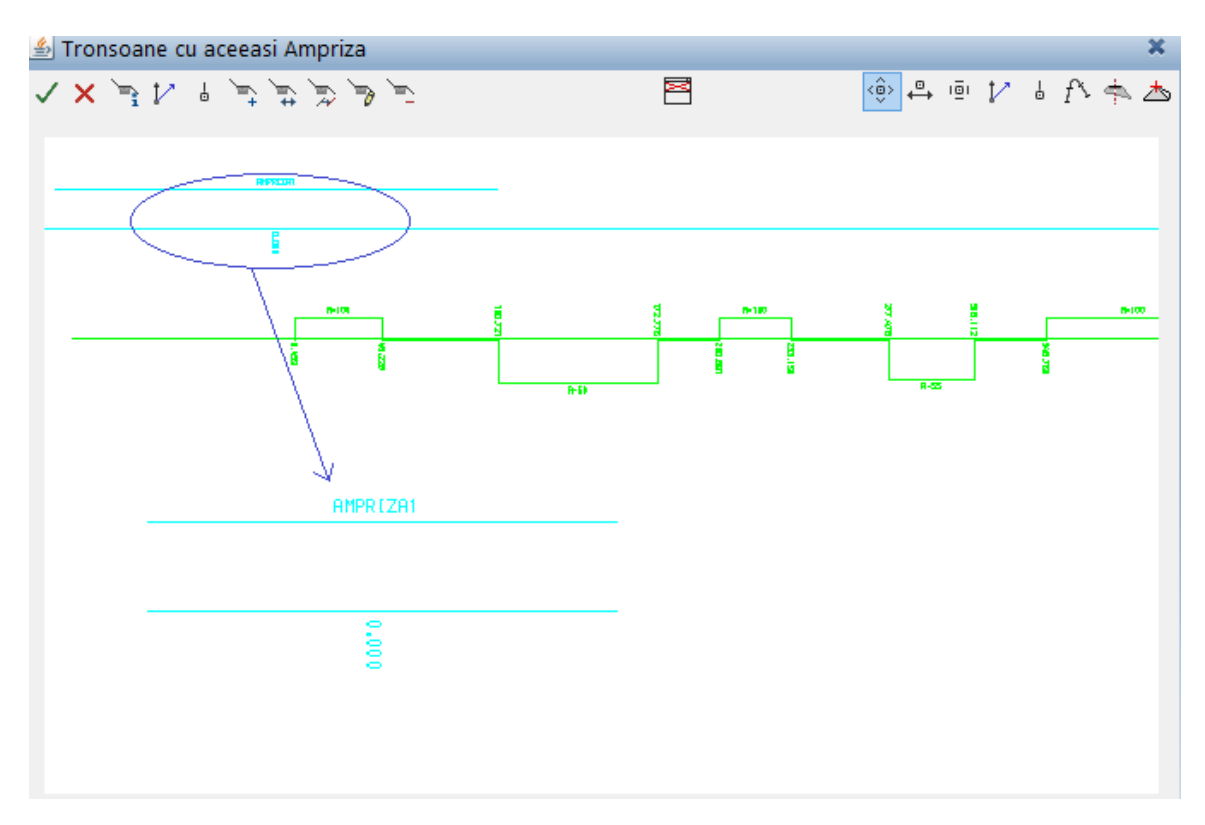

In continuare sunt descrise alte optiuni disponibile in aceasta fereastra:

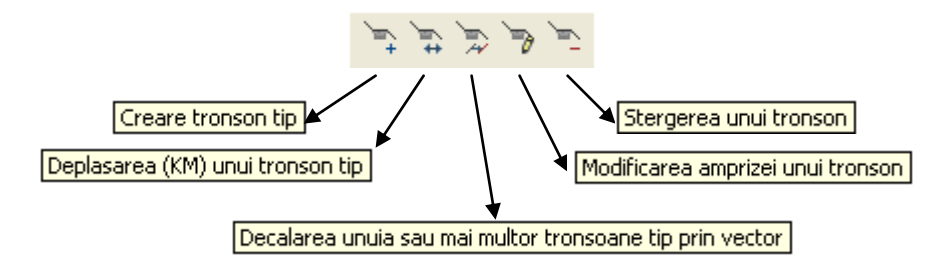

Etichetele, ce apar daca se tine mouse-ul in dreptul butoanelor respective, contin o descriere sugestiva pentru scopul in care pot fi utilizate. Astfel:

-> Stergerea unui tronson – in cazul in care, pe un anumit tronson, nu se mai doreste aplicata ampriza, desi a fost incarcata, aceasta poate fi stearsa utilizand aceasta functie;

-> Modificarea amprizei unui tronson - se foloseste aceasta functie atunci cand se doreste inlocuirea amprizei pe un tronson de drum;

-> Decalarea unuia sau mai multor tronsoane tip prin vector – prin intermediul acestei functii se decaleaza unul sau mai multe tronsone in functie de un vector creat anterior;

-> Deplasarea (KM) unui tronson tip - utilizand aceasta functie puteti modifica Km de inceput al tronsonului pe care este aplicata o anumita ampriza.

Dupa efectuarea tuturor operatiilor necesare in aceasta fereastra se salveaza datele introduse facand click pe Salvare – Actualizare baza de date – Iesire modul de editare, moment in care se revine la fereastra Tronsoane.

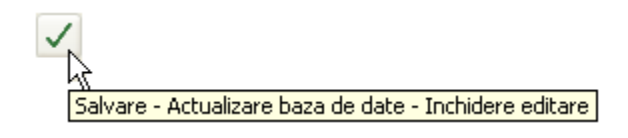

#### 3.4.2 Editare tronsoane de puncte echidistante

Din meniul derulat ce apare cand se face click pe **Editare tronsoane axa curenta** se alege **Puncte echidistante**.

Aceste puncte echidistante sunt pichetii in care vor fi generate ulterior profilele transversale.

Ca si in cazul aplicarii amprizei se activeaza functia de introducere, **Creare tronsoane de puncte -> Adaugare.** 

| 🍰 Adauga     | ire  |         | ×   |  |
|--------------|------|---------|-----|--|
| Inceput Km   | 0    |         | m   |  |
| Sfarsit Km   | 1060 |         | m   |  |
| Echidistanta | 20   |         |     |  |
| <b>Ş</b>     | 🗸 ОК | 🗙 Anula | are |  |

In fereastra aferenta functiei apelate se introduc valorile cerute:

-> Inceput km - reprezinta km de inceput al tronsonului;

- -> Sfarsit km reprezinta km final al tronsonului de puncte echidistante;
- -> Echidistanta echidistanta intre picheti.

Activand butonul din stanga al ferestrei, cel de mentinere in functie, puteti introduce tronsoane cu echidistante diferite, fara sa activati functia de adaugare de fiecare data.

Dupa ce sunt confirmate valorile introduse, acestea sunt reprezentate grafic.

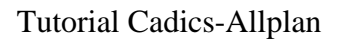

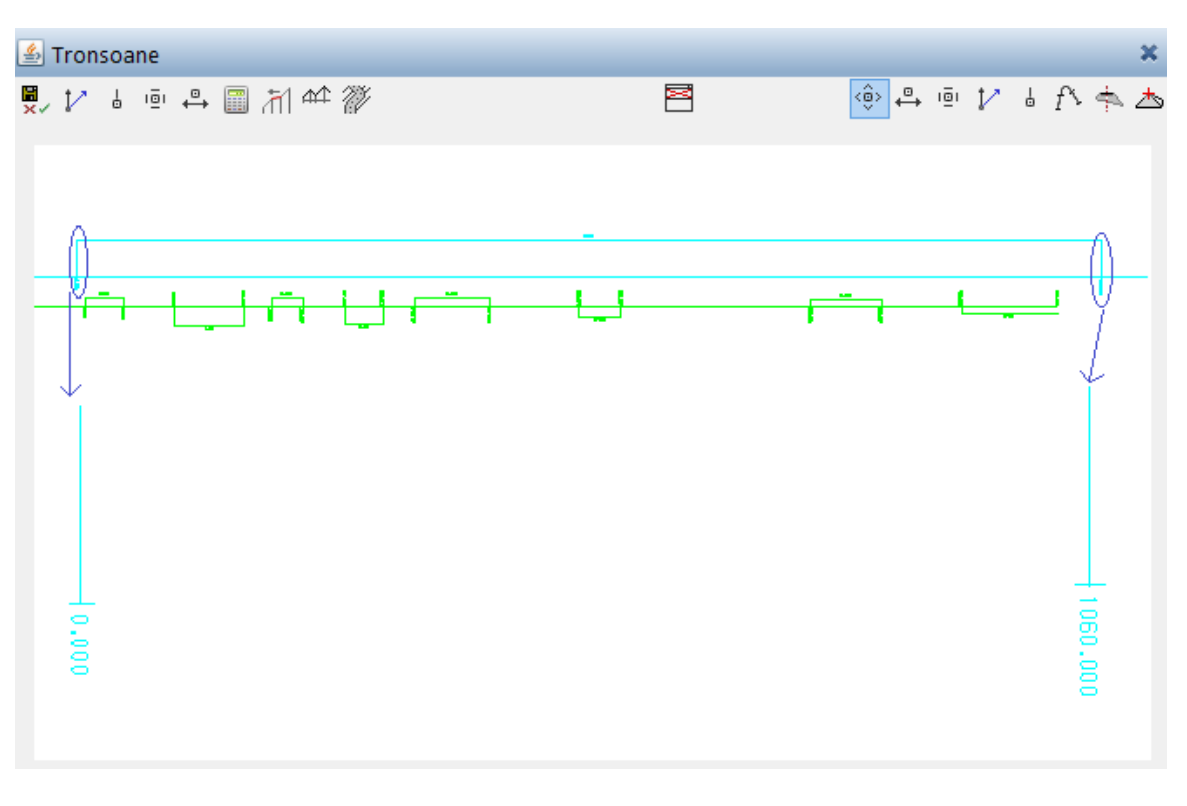

Alte operatii posibile:

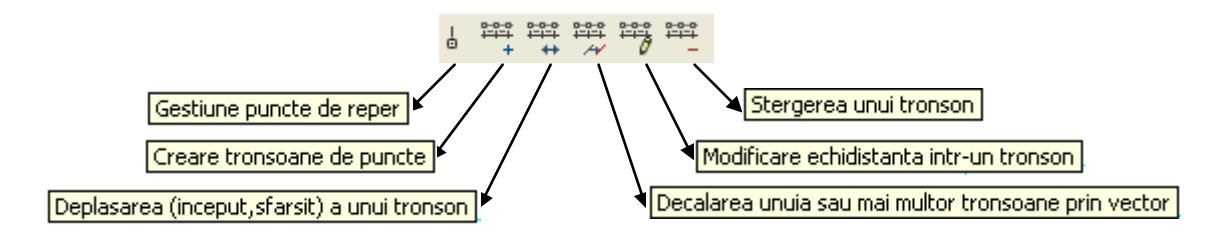

Explicatiile butoanelor sunt identice celor de la fereastra **Editare tronsoane cu aceeasi ampriza,** adaugand descrierea butonului **Gestiune puncte reper:** 

-> Gestiune puncte reper – se utilizeaza pentru a crea puncte de reper pe care, ulterior, le vom transforma in tronsoane de puncte.

Se salveaza valorile introduse pentru a reveni in fereastra Tronsoane.

#### 3.4.3 Editare tronsoane cu acelasi profil la dreapta axei

Prin intermediul acestei functii se definesc tronsoanele de profile tip pentru partea dreapta a drumului.

Pentru aceasta se selecteaza si se activeaza functia **Profile dreapta** (din meniul derulat descris la inceputul capitolului).

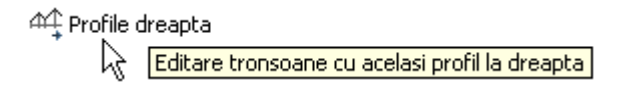

Din functiile disponibile in fereastra ce se deschide imediat dupa ce s-a facut click pe functie, se alege **Creare tronson tip.** 

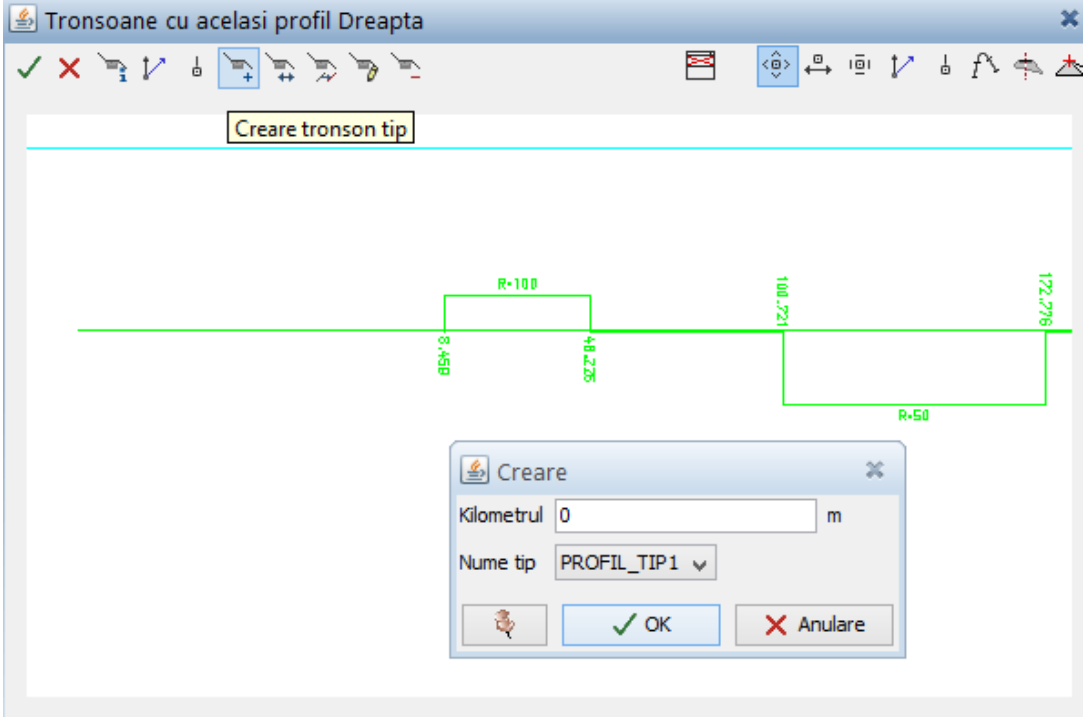

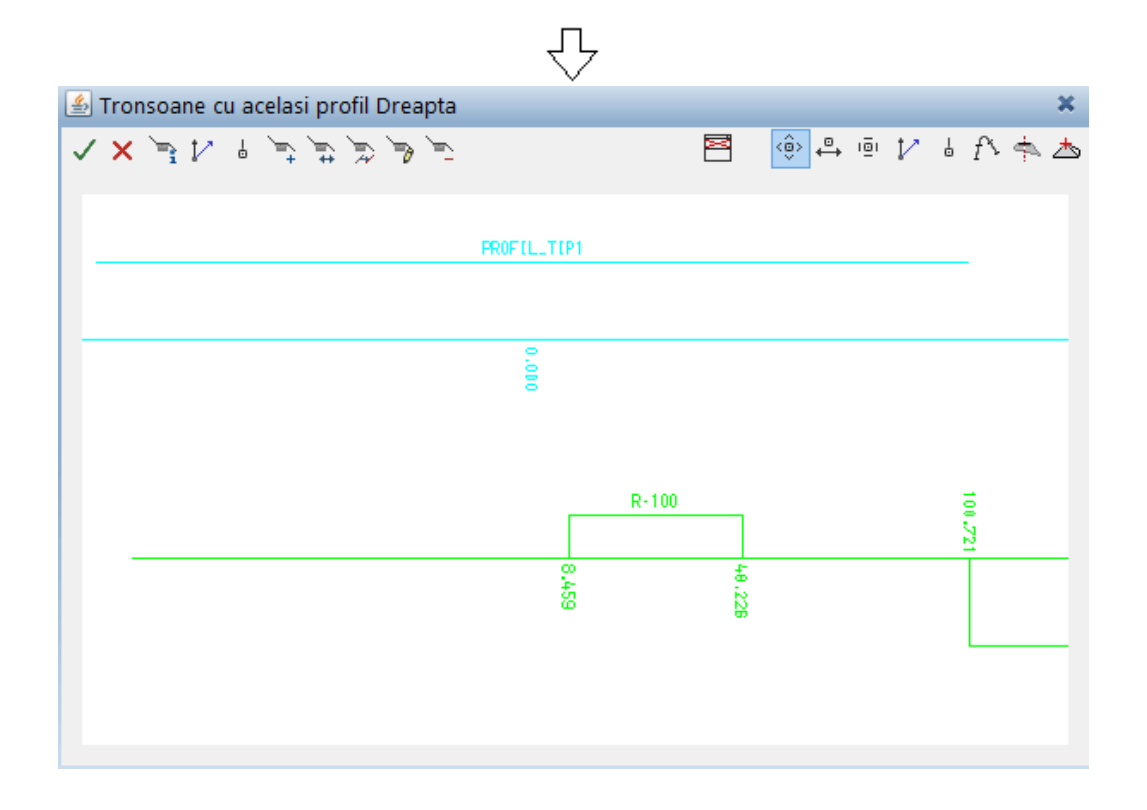

Pot fi introduse mai multe tipuri de profile in lungul axei. Profilul dreapta al drumului poate diferi de cel stanga.

Ca si in situatiile precedente exista optiunile de deplasare, decalare, modificare si stergere a unuia sau mai multor tronsoane.

Se salveaza datele introduse prin click pe Salvare – Actualizare baza de date – Inchidere editare.

#### 3.4.4 Editare tronsoane cu acelasi profil la stanga axei

Se procedeaza identic ca si in cazul tronsoanelor cu acelasi profil dreapta, functia ce va fi folosita fiind imediat urmatoarea in meniul derulant.

Toate explicatiile din subcapitolul anterior sunt valabile si in acest subcapitol.

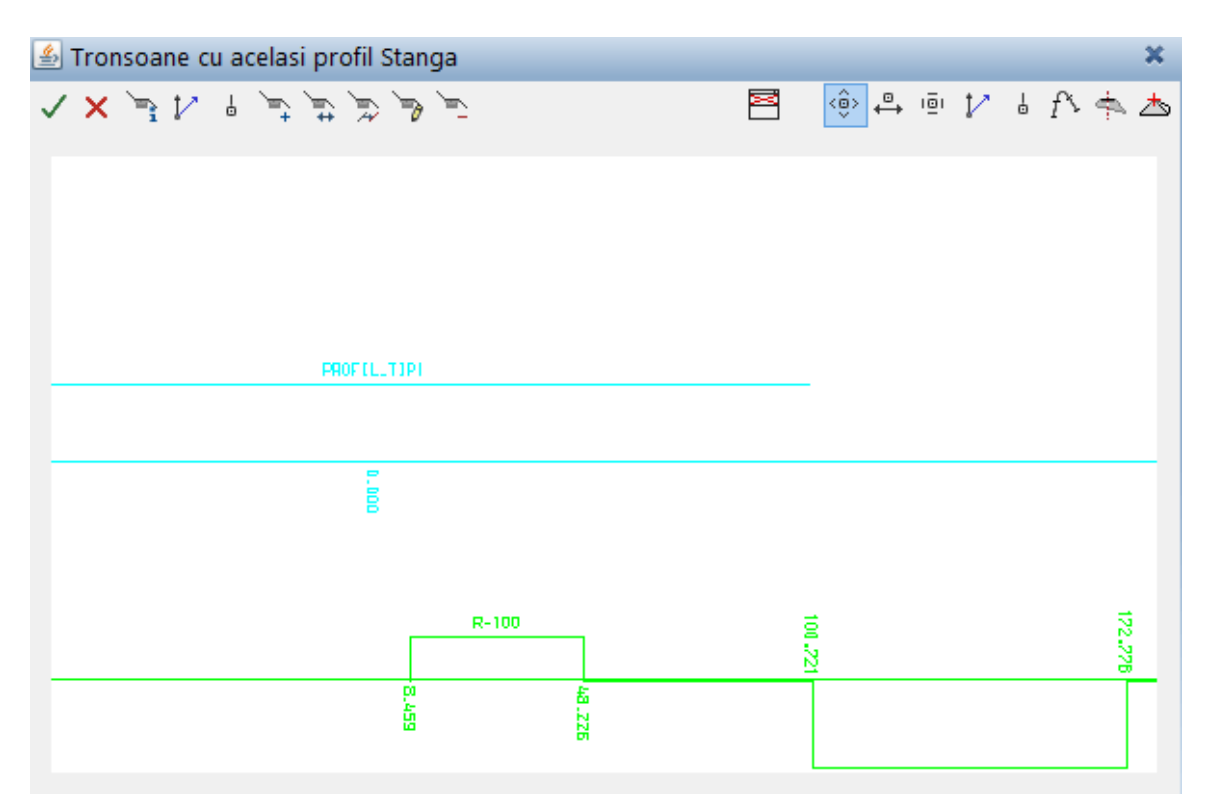

#### 3.4.5 Editare tronsoane cu acelasi taluz la dreapta/stanga axei

Faceti click pe functia **Taluz dreapta**, moment in care se deschide fereastra **Tronsoane** cu acelasi taluz dreapta.

Pentru definirea tronsoanelor cu acelasi profil dreapta se acceseaza fereastra de creare prin intermediul butonului **Creare tronson tip** in care se introduc valorile cerute.

|                                                                                                    | $\checkmark$                                                            |
|----------------------------------------------------------------------------------------------------|-------------------------------------------------------------------------|
| 🖆 Tronsoane cu acelasi Taluz Dreapta                                                                                                    | ×                                                                       |
| تر هر شر شر به ۲۰ تر × ۸                                                                                                    | 🖻 🔅 🐥 🖻 1⁄ 4 f> 📥 📥                                                     |
|                                                                                                    | _                                                                       |
|                                                                                                    |                                                                         |
|                                                                                                    | 🔮 Creare 🗙                                                              |
|                                                                                                    | Kilometrul U m                                                          |
|                                                                                                    |                                                                         |
|                                                                                                    | V OK X Anulare                                                          |
| 8-110 =                                                                                                    |                                                                         |
|                                                                                                    |                                                                         |
|                                                                                                    |                                                                         |
|                                                                                                    | H-SI                                                                    |
|                                                                                                    |                                                                         |
|                                                                                                    |                                                                         |
|                                                                                                    |                                                                         |
|                                                                                                    |                                                                         |
|                                                                                                    |                                                                         |
| 🖆 Tronsoane cu acelasi Taluz Stanga                                                                                                    | ×                                                                       |
| 🔊 Tronsoane cu acelasi Taluz Stanga<br>🗸 🗙 독 🎶 🖥 독 독 독 등 등 등                                                                                                    | ×<br>₽ŵ ⇔ ⊡ 1⁄ + f\ † ★                                                 |
| 🕌 Tronsoane cu acelasi Taluz Stanga<br>🗸 🗙 🔄 🎶 🖥 🛬 🏹 🏷 🏷                                                                                                    | ¥<br>Ē⊕்⇔⊡ 1⁄ ↓ f∿ †⇒ 土                                                 |
| 볼 Tronsoane cu acelasi Taluz Stanga<br>✓ X 국 1 실 국 국 중 중 중 독<br>TALUZ_T (P1                                                                                                    | ¥<br>⊵⊕ ≞ 1⁄ 4 f\ † ∆                                                   |
| ▲ Tronsoane cu acelasi Taluz Stanga ✓ ×  ↓  ↓  ↓  ↓  ↓  TALUZ_T(P)                                                                                                    | ¥<br>Ē⊕ ₽ ⊡ 1⁄ 4 f\ † ★                                                 |
| Tronsoane cu acelasi Taluz Stanga メ 注 し デ デ ラ ラ ー TALUZ_T (P1                                                                                                    | ≍<br>≅⊕ ₽ ▣ 1⁄ ₺ ᡗ᠈ ♠ ▲                                                 |
| Tronsoane cu acelasi Taluz Stanga     ✓ × → ↓ ↓ ↓ → → → → → →     TRLUZ_TIP1                                                                                                    | ¥<br>Ē⊕ ₽ ⊡ 1⁄ 4 f\ † ★                                                 |
| Tronsoane cu acelasi Taluz Stanga                                                                                                    | ≍<br>₽⊕ ₽ ⊡ 1⁄ 6 f> ≑ ≯                                                 |
| Tronsoane cu acelasi Taluz Stanga     ✓ ★      →      ↓     ↓     ↓     →     →     →     →     →     →     →     →     →     →     →     →     →     →     →     →     →     →     →     →     →     →     →     →     →     →     →     →     →     →     →     →     →     →     →     →     →     →     →     →     →     →     →     →     →     →     →     →     →     →     →     →     →     →     →     →     →     →     →     →     →     →     →     →     →     →     →     →     →     →     →     →     →     →     →     →     →     →     →     →     →     →     →     →     →     →     →     →     →     →     →     →     →     →     →     →     →     →     →     →     →     →     →     →     →     →     →     →     →     →     →     →     →     →     →     →     →     →     →     →     →     →     →     →     →     →     →     →     →     →     →     →     →     →     →     →     →     →     →     →     →     →     →     →     →     →     →     →     →     →     →     →     →     →     →     →     →     →     →     →     →     →     →     →     →     →     →     →     →     →     →     →     →     →     →     →     →     →     →     →     →     →     →     →     →     →     →     →     →     →     →     →     →     →     →     →     →     →     →     →     →     →     →     →     →     →     →     →     →     →     →     →     →     →     →     →     →     →     →     →     →     →     →     →     →     →     →     →     →     →     →     →     →     →     →     →     →     →     →     →     →     →     →     →     →     →     →     →     →     →     →     →     →     →     →     →     →     →     →     →     →     →     →     →     →     →     →     →     →     →     →     →     →     →     →     →     →     →     →     →     →     →     →     →     →     →     →     →     →     →     →     →     →     →     →     →     →     →     →     →     →     →     →     →     →     →     →     →     →     →     →     →     →     →     →     →     →     →     →     →     →     →     →     →     →     →     →     → | ¥<br>Ē⊕ ₽ ⊡ 1⁄ 4 f\ † ★                                                 |
| Tronsoane cu acelasi Taluz Stanga                                                                                                    | ¥<br>≝⊕ ₽ ⊡ 1⁄ 4 f> ♠ ▲                                                 |
| Tronsoane cu acelasi Taluz Stanga                                                                                                    | ₩<br>■● 12 4 A + ▲                                                      |
| Tronsoane cu acelasi Taluz Stanga                                                                                                    |                                                                         |
| Tronsoane cu acelasi Taluz Stanga     ✓ × → → ↓ → → → → → → → → →     TALUZ_T(P1                                                                                                    | ¥<br>₽ ⊡ 1/ ↓ A ♠ ▲                                                     |
| Tronsoane cu acelasi Taluz Stanga     ✓ × → → ↓ ↓ ↓ → → → → → → →     TRLUZ_TIP1       R-100       R-100       R-100                                                                                                    | ₩<br>■<br>•<br>•<br>•<br>•<br>•<br>•<br>•<br>•<br>•<br>•<br>•<br>•<br>• |

Se salveaza si actualizeaza baza de date dupa care se editeaza **tronsoane**le **cu acelasi taluz la stanga axei**, in mod similar.

#### 3.4.6 Editare tronsoane cu aceeasi infrastructura

Din meniul derulat se face click pe functia **Infrastructura**, la activarea careia se deschide fereastra **Tronsoane cu aceeasi infrastructura**.

| 📼 Infrastructura                      |                                               |
|---------------------------------------|-----------------------------------------------|
| 15 Editare tronso                     | ane cu aceeasi infrastructura                 |
| $\mathcal{C}$                         |                                               |
| 🍰 Tronsoane cu aceeasi Infrastructura | ×                                             |
| <i>₹ € € ₹ ₹ ₹ ₩</i>                  | 톤🐵 🕰 🖻 🎶 🐇 🛧 📥                                |
|                                       | Creare Kilometrul INFRASTRUCURA1 V CK Anulare |

Se procedeaza ca si in cazul celorlalte elemente ce au fost atribuite axului drumului: se deschide fereastra cu functiile de editare aferente, se activeaza functia de creare, se indica Km de inceput si ce anume se incarca incepand cu acel km, se confirma valorile introduse, se ajusteaza daca este necesar folosind functiile de modificare, decalare, stergere, deplasare, si apoi se salveaza si actualizeaza baza de date, pentru a reveni in fereastra initiala, Tronsoane.

| 🕌 Tronsoane cu aceeasi Infrastructura |               |              |        |     | ×     |
|---------------------------------------|---------------|--------------|--------|-----|-------|
| ✓ × ≥ 1/ ↓ ≥ 2                        |               | <b>≥</b> 🔅 🖨 | iēi 🏌  | ¦ f | • 📥 📥 |
|                                       |               |              |        |     |       |
|                                       |               |              |        |     |       |
|                                       | INFRASTRUCURA | 1            |        |     |       |
|                                       |               |              |        |     |       |
|                                       |               |              |        |     |       |
|                                       |               |              |        |     |       |
|                                       |               |              |        |     |       |
|                                       |               |              |        |     |       |
|                                       |               |              |        |     |       |
|                                       |               |              |        |     |       |
|                                       |               | R-100        |        |     |       |
|                                       |               |              |        |     |       |
|                                       |               |              |        |     |       |
|                                       | - 45          |              | 8<br>2 |     |       |
|                                       | ω             |              | 8      |     |       |

#### 3.4.7 Editare tronsoane de supralargire la dreapta/stanga

Pasii de definire sunt identici cu cei de editare a celorlalte elemente, diferenta fiind facuta de faptul inainte si dupa curba se definesc tronsone de supralargire 0.

|        |                                         | Supra<br>    Supra                | alargire dreapta<br>alargire stanga | Editare s | upralargiri la dre<br>upralargiri la sta | apta<br>nga |       |      |         |
|--------|-----------------------------------------|-----------------------------------|-------------------------------------|-----------|------------------------------------------|-------------|-------|------|---------|
| 🏂 Troi | nsoane cu aceeas                        | i supralar                        | rgire Dreapta                       |           |                                          |             |       |      | ×       |
| ✓ ×    | ₽ <mark>:</mark>  ∕      ₽ <sub>+</sub> | ₽ <sub>↓</sub>  ₽ <sub>↓</sub>  ₽ | 0 18 2 18 _                         |           | <mark>≊</mark> ∲                         | . 101       | 1∕ 4  | f> 💠 |         |
|        |                                         |                                   |                                     |           |                                          |             |       |      |         |
|        |                                         |                                   |                                     |           |                                          |             |       |      |         |
|        |                                         |                                   |                                     |           |                                          |             |       |      |         |
|        |                                         |                                   |                                     |           |                                          |             |       |      |         |
|        | 🖆 Creare                                |                                   | 3                                   | ¢         |                                          |             |       |      | - 1     |
|        | Inceput kilometraj                      | 0                                 |                                     | m         |                                          |             |       |      |         |
|        | Sfarsit Kilometraj                      | 90.721                            | 🛓 Creare                            |           |                                          | ×           | Ē     | H IN |         |
|        | Supralargire                            | 0                                 | Inceput kilometraj                  | 100.721   | 🛓 Creare                                 |             |       |      | ×       |
|        | Traversare (1/2)                        | 1                                 | Sfarsit Kilometraj                  | 162.776   | Inceput kilometr                         | aj 17       | 2.776 |      | m       |
|        |                                         | . / OK                            | Supralargire                        | 1.5       | Sfarsit Kilometra                        | aj 20       | 0     |      | m       |
|        |                                         | VOR                               | Traversare (1/2)                    | 1         | Supralargire                             | 0           |       |      |         |
|        |                                         |                                   | -                                   | √ ок      | Traversare (1/2                          | ) 1         |       |      |         |
|        |                                         |                                   | τ                                   | • • • •   | 3                                        | ~           | ОК    | ×    | Anulare |

Pentru ca supralargirea sa fie facuta cu o zona de tranzitie de la profilul tip la profilul supralargit se definesc tronsoane dupa cum urmeaza:

- Se defineste primul tronson cu supralargire "0" pana in kilometrajul de unde incepe tranzitia profilului (in exemplul nostru pana la 10 m inainte de curba)
- Al doilea tronson care se defineste va fi pentru lungimea curbei pentru care supralargirea este constanta
- Al treilea tronson va fi definit tot cu supralagrire "0", iar inceputul acestuia va fi km la care se revine la sectiunea tip a drumului. (in exemplul nostru de la 10 m dupa curba)

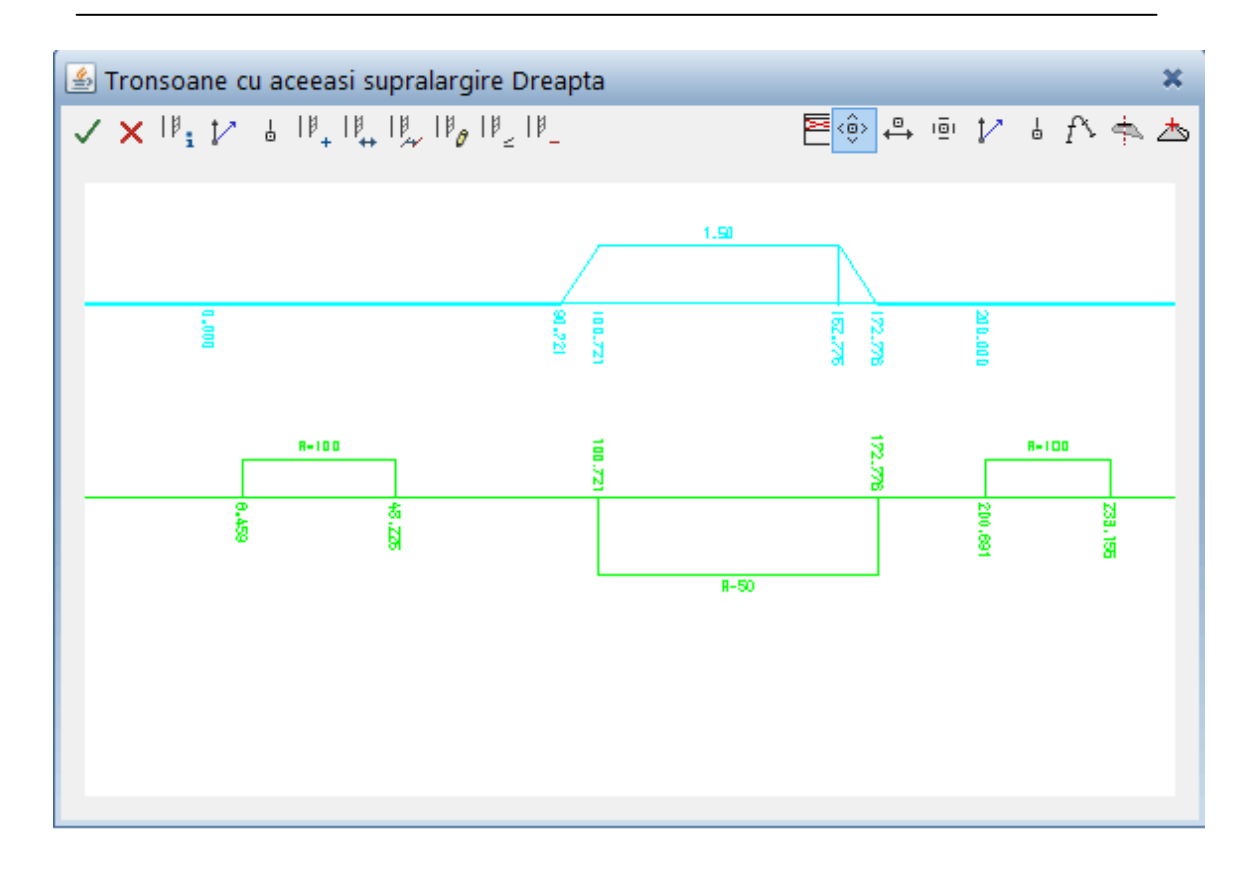

#### 3.4.8 Editarea segmentelor de panta transversala ale axei curente

In acest moment se poate trece la urmatorul meniu de functii, **Editarea segmentelor de panta transversala ale axei curente:** 

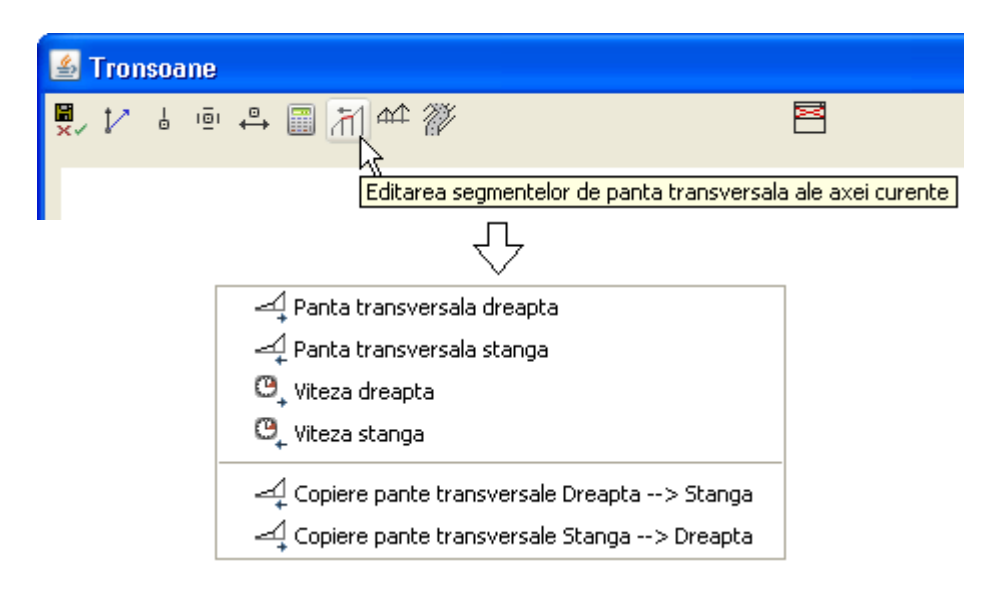

Numele functiilor incluse sunt sugestive pentru scopul pentru care pot fi folosite, modul de definire a tronsoanelor nu difera cu nimic fata de editarea tronsoanelor cu elementele de pana acum.

# 3.4.9 Pichetarea traseului si afisarea profilelor si a suprafetelor 3D ale drumului

Pentru a vizualiza in plan si in vedere 3d elementele definite si aplicate axului drumului, se face click pe meniul de functii **Calculare – Desenare....**,

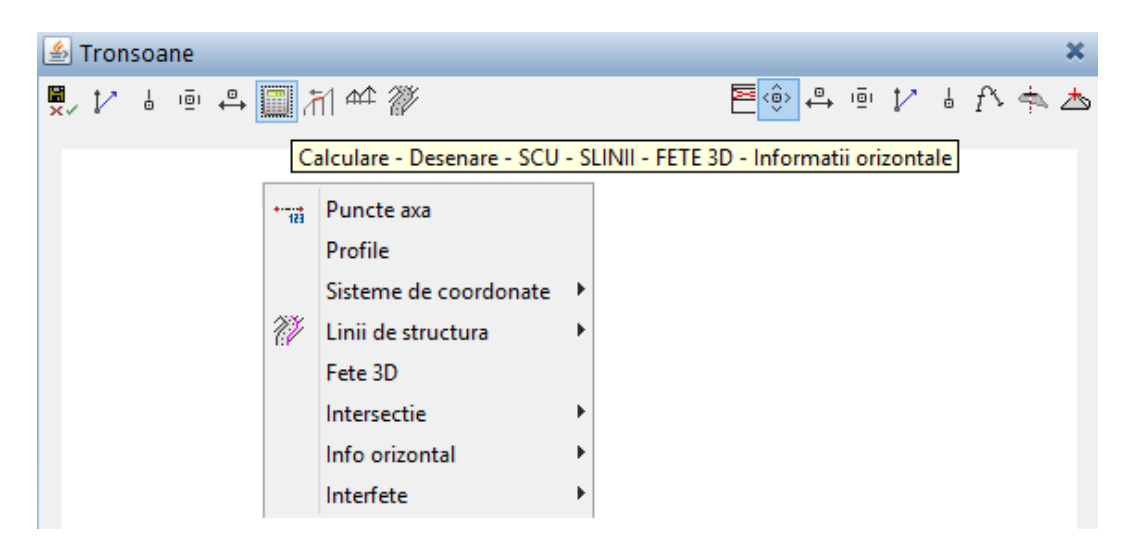

Intr-o prima etapa se face click pe functia **Puncte axa** si in fereastra ce se deschide la activare, valoarea din campul *Ampriza* reprezinta lungimea pichetului, in stanga si in dreapta axului.

| 🖆 Puncte axa | ×         |
|--------------|-----------|
| Ampriza 20.0 | m         |
| 🗸 ОК         | 🗙 Anulare |

Se confirma prin click pe *OK*, moment in care se poate observa ca traseul a fost pichetat, distanta intre picheti fiind cea stabilita la crearea tronsoanelor de puncte echidistante.

| A Contraction of the second second se |  |
|----------------------------------------------------------------------------------------------------|--|
| X SPAR ,                                                                                                    |  |

Se afiseaza profilul drumului alegand din meniul derulat functia **Profile**:

| 🖆 Profile   |             |           |  |  |  |
|-------------|-------------|-----------|--|--|--|
| Subdiviziun | e(1-49) 5.0 |           |  |  |  |
| 4           | 🗸 ОК        | 🗙 Anulare |  |  |  |

In aceasta fereastra, valoarea introdusa in campul *Subdiviziune* reprezinta numarul de subdiviziuni intre doi picheti consecutivi, pentru a reda cat mai fidel modelul drumului. Se confirma prin click pe *OK*.

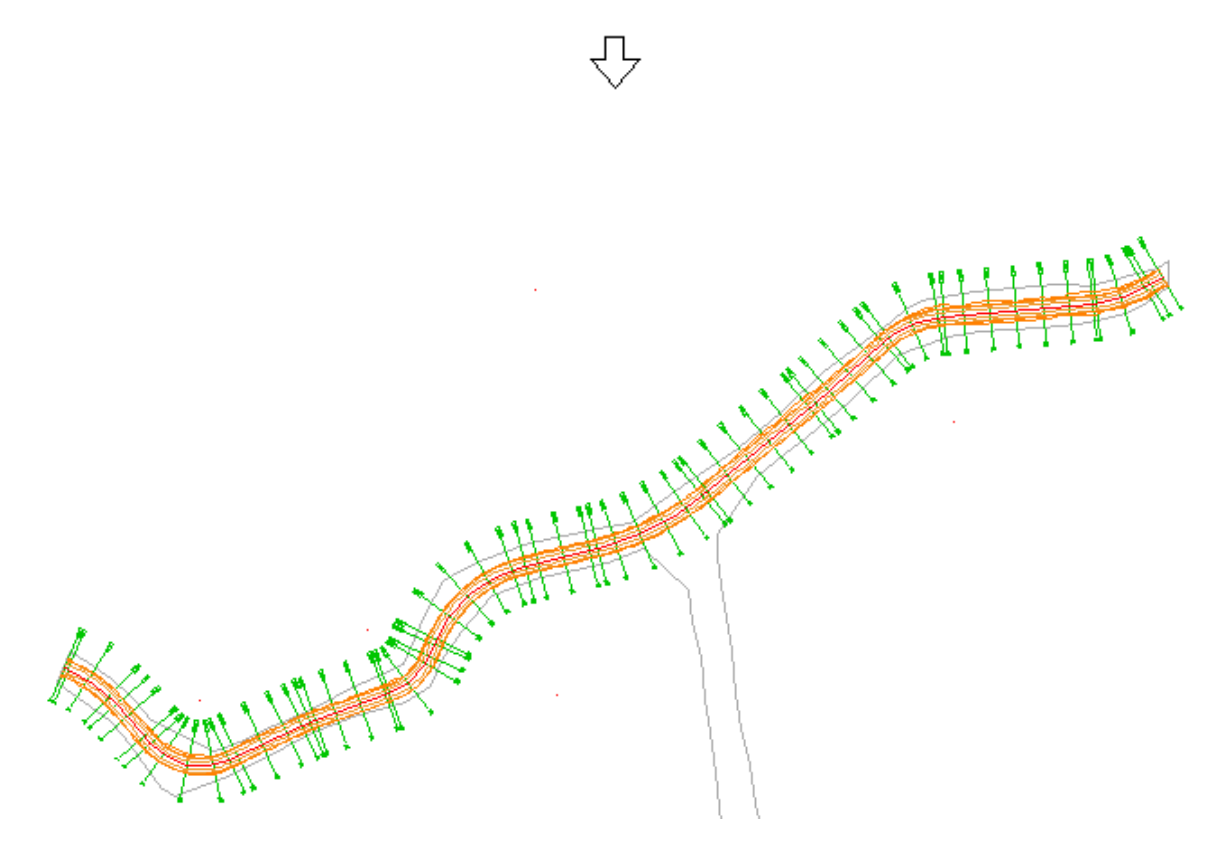

Se afiseaza acum suprafetele 3D ale drumului.

Pentru aceasta se face click pe functia **Fete 3D** si, in cadrul aceleiasi ferestre (Tronsoane) sunt activate optiunile de generare, optimizare sau stergere a suprafetelor 3D.

Se face click pe **Generarea FETELOR 3D** ale axei curente pentru a cere programului sa genereze suprafetele 3D ale drumului, indicand in fereastra ce se deschide Km de inceput si cel final a zonei de drum pe care ne intereseaza afisarea acestor suprafete.

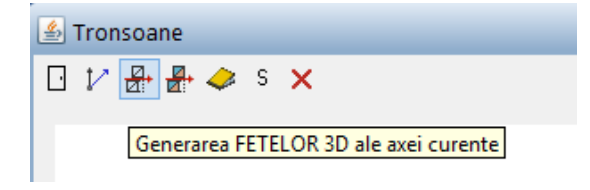

| 🛓 Generare          |                | × |
|---------------------|----------------|---|
| Din Km              | 0              | m |
| La Km               | 975            | m |
| Subdiviziune (1/10) | 5              |   |
| Stergere plan       | ✓              |   |
| 3                   | V OK X Anulare | : |

Subdiviziune are acelasi inteles ca si in masca Profile.

Dupa confirmarea valorilor introduse in fereastra **Generare** se va observa in plan cum suprafata drumului a fost materializata.

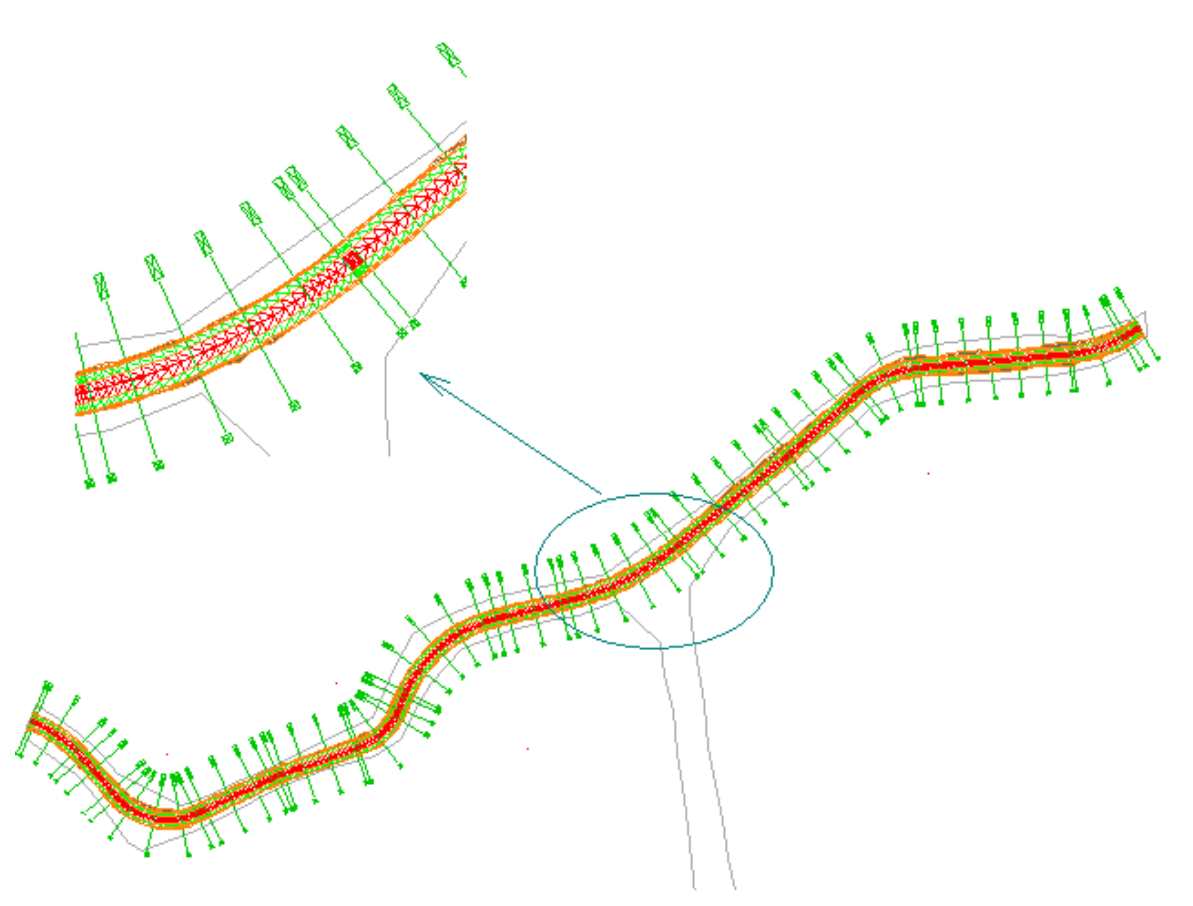

Se iese din meniul de editare a suprafetelor 3D prin click pe Iesire modul Vedere 3D

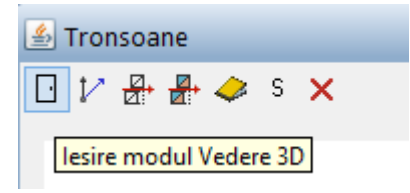

In acest moment se poate parasi fereastra Tronsoane prin click pe Iesire modul editare

| <u>\$</u>      | Tron          | soa | ne    |        |      |    |            |   |  |
|----------------|---------------|-----|-------|--------|------|----|------------|---|--|
| <b>∷</b><br>×√ | $\mathcal{V}$ | Ŷ   | 101   | ⇔      |      | 71 | <b>≜</b> Ω | Ŵ |  |
| le             | sire n        | nod | ul de | e edit | tare |    |            |   |  |

Pentru siguranta, se salveaza proiectul apeland functia Salvare cu comprimare din meniul Fisier.

|                |                     |                | ~~          |                |                 |                 |  |
|----------------|---------------------|----------------|-------------|----------------|-----------------|-----------------|--|
| <u>F</u> isier | <u>E</u> ditare     | <u>V</u> edere | Introducere | Forma <u>t</u> | E <u>x</u> tras | C <u>r</u> eare |  |
| 🗊 Pr           | roiect nou          | ı, deschid     | ere         |                | Shift+(         | Ctrl+O          |  |
| U              | ltimul pro          | iect descl     | nis         |                |                 | •               |  |
| L::: D         | eschidere           | fisiere pro    | piect       |                | Ctrl+           | Alt+O           |  |
| 👰 Pr           | ProiectPilot Ctrl+R |                |             |                |                 |                 |  |
| 📮 <u>N</u>     | ou                  |                |             |                | (               | Ctrl+N          |  |
| 🖻 <u>D</u>     | eschidere           |                |             |                | (               | Ctrl+O          |  |
| U              | ltimele <u>f</u> is | iere descł     | nise        |                |                 | •               |  |
| In             | chidere <u>t</u> o  | ot             |             |                |                 |                 |  |
| 🔒 Sa           | lvare               |                |             |                |                 | Ctrl+S          |  |
| 🗣 Sa           | alvare cu o         | comprima       | are         |                |                 |                 |  |
| 📑 Sa           | lvare <u>c</u> a    |                |             |                |                 | F12             |  |

Pentru vizualizarea 3D a configuratiei de drum creata puteti deschide animatia de control (apasati tasta F4) sau puteti folosi functia **2+1 Fereastra de animatie** din meniul Ferestre ceea ce deschide atat animatia de control, cat si o vedere laterala, pe langa fereastra in plan.

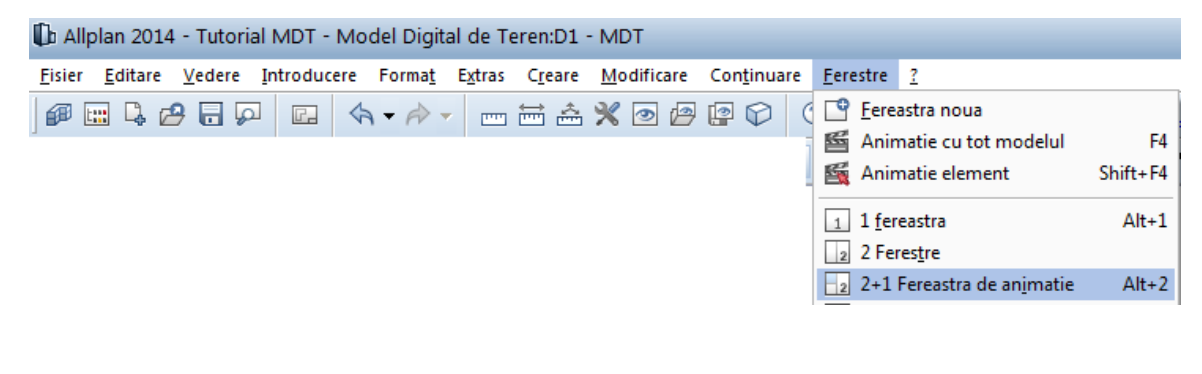

 $\mathcal{P}$ 

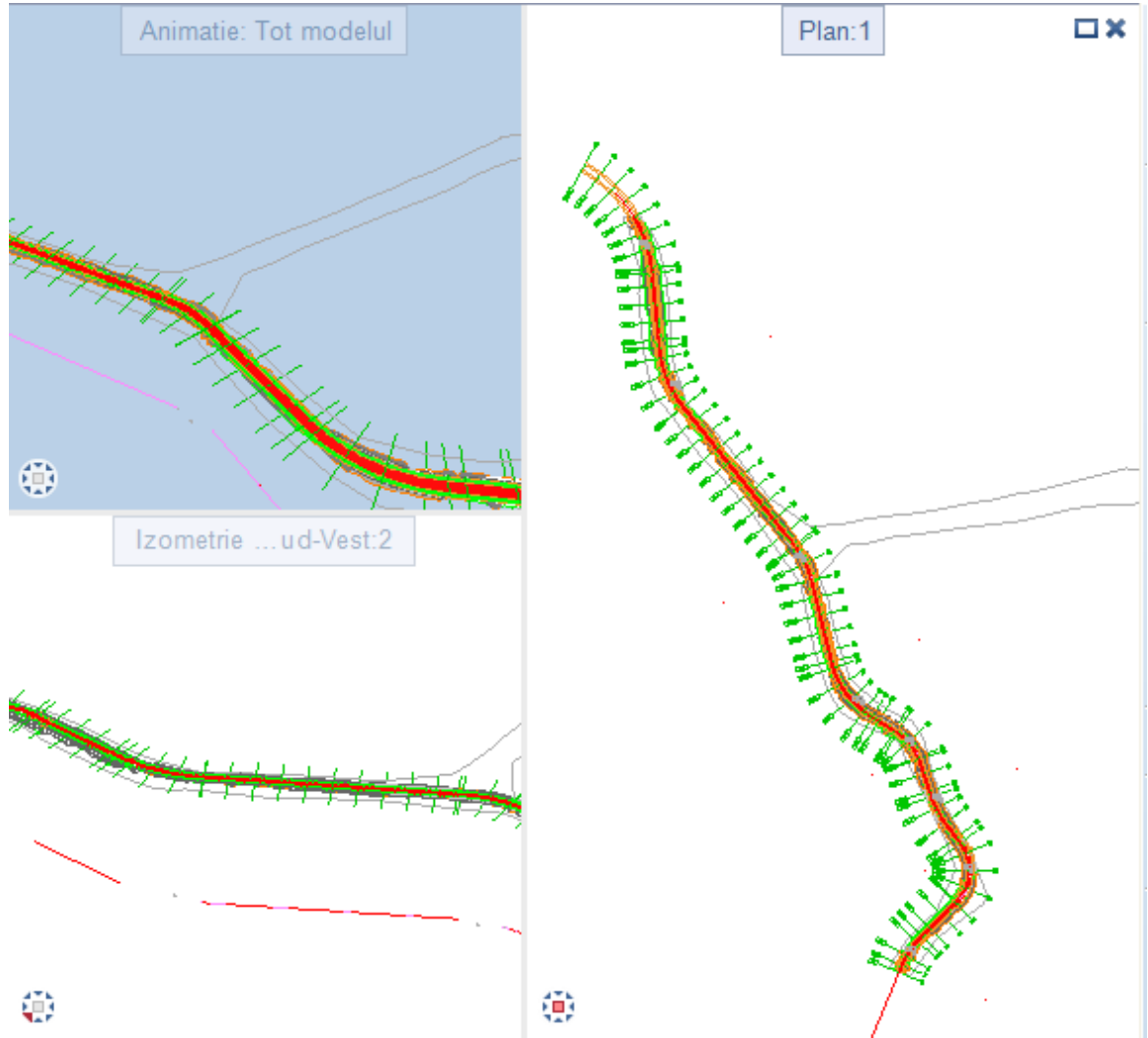

In acest moment se poate trece la urmatoarea etapa a proiectului, si anume cea de generare a profilelor si listare a parametrilor din proiect.

#### 3.5 Generarea profilelor si afisarea listelor de cantitati

#### 3.5.1 Setari de creioane

Inainte de a genera profilele trebuie sa incarcati setarile de creioane. Pentru ceasta operatie se folosesc functiile din submodulul **Desenare.** 

Pentru a incarca setarile de creioane se utilizeaza functiile din bara **Modificare**. Pentru inceput se incarca setarile pentru planul de situatie; in acest scop se face click pe butonul **Plan de situatie** ceea ce conduce la deschiderea ferestrei **Parametri de desenare ai traseului orizontal**, in care, prin activarea pe rand a tuturor taburilor, se pot face setari proprii utilizatorului, sau, prin intermediul optiunii **Import**, se incarca fisierul cu setari implicite (setari care pot fi modificate) primit odata cu achizitionarea licentei.

| Modificare                                                                                                    |                                                                                                    |
|----------------------------------------------------------------------------------------------------|----------------------------------------------------------------------------------------------------|
| Parametrii de desenare a traseului orizontal  Cescriere Layere si stiluri Numar linie Stegulete diverse Distante si dimensiuni Inaltime text  Sutime = numar de pana de la 1 la 8 Zecime = numar linie de de la 1 la 5 1 = continuu 2 = linie intrerupta lunga 3 = linie intrerupta scurta 4 = linie punctata lunga 5 = linie punctata scurta | x         ie       Exemplu 1         Exemplu 1       Exemplu 2         Unitate = numar culoare de la 1 la 7         1 = alb         2= rosu         3= verde         4= albastru         5= albastru-verde         6= rosu puternic         7= galben/brun |
|                                                                                                    | Export Import Salvare Iesire                                                                                                    |

Dupa incarcarea setarilor de creioane in aceasta masca, nu mai este necesar sa repetati procedura si pentru profilul longitudinal, sau pentru profilele transversale (urmatoarele doua butoane), fiind automat incarcate si acelea.

De asemenea puteti crea un fisier cu setari personale pe care sa il exportati si sa il folositi in toate proiectele viitoare.

### 3.5.2 Generare planuri

#### Planul de situatie

Pentru afisarea planului de situatie se utilizeaza functia cu acelasi nume, din bara **Creare**, submodulul **Desesnare**.

La activarea, prin click, a functiei se deschide fereastra **Desenare traseu orizontal**.

| Plan de situatie                     |                               |                         |                                    |  |  |  |  |
|--------------------------------------|-------------------------------|-------------------------|------------------------------------|--|--|--|--|
|                                      | $\nabla$                      |                         |                                    |  |  |  |  |
| 🕌 Desenare traseu orizontal          |                               |                         | ×                                  |  |  |  |  |
| Titlu                                |                               |                         | Destinatie                         |  |  |  |  |
| Datele desenului 15.05.14            |                               |                         | Nume                               |  |  |  |  |
| Pozitie cartus coltul din stanga sus | ✓ Cartus standard ✓           | ]                       | Alegeti                            |  |  |  |  |
| Margine indicator stanga 60.0        | mm dreapta                    | 60.0 mm                 | Unitati si dispunere               |  |  |  |  |
| Margine inferioara indicator 60.0    | mm superioara                 | 60.0 mm                 | Ploter (mm)                        |  |  |  |  |
| Subdiviziuni intre profile 10        |                               |                         | O Model (1/1)                      |  |  |  |  |
| Numar zecimale pentru Km 2           | Desenare axe proiect          | Punctele axei + Infle   | exiuni Veticale + Planuri CADICS 🗸 |  |  |  |  |
| Scara km 1/ 1000                     | Desenare margini strada/taluz | Cu + Inaltare + Det     | taliu 🗸                            |  |  |  |  |
| Directia Nord 0 gon                  | Desenare fundal plan          | Curbe de nivel + Pu     | ncte reper (inaltimi) 🗸            |  |  |  |  |
| Nume axe Inceput km [m]              | Sfarsit km [m]                |                         |                                    |  |  |  |  |
| AXA1 🖌 -91.541                       | 1'023.410                     | Limite Y,X ale desenulu | Ji                                 |  |  |  |  |
| ¥                                    |                               | Ymin 0                  | m                                  |  |  |  |  |
| ¥                                    |                               | Ymax 0                  | m                                  |  |  |  |  |
| ¥                                    |                               | Xmin 0                  | m                                  |  |  |  |  |
| ¥                                    |                               | Xmax 0                  | m                                  |  |  |  |  |
|                                      |                               |                         | Desen Iesire                       |  |  |  |  |

In aceasta fereastra se va alege scara de reprezentare, pozitia cartusului, dimensiunile chenarului, destinatia planului (desenul in care va fi reprezentat, care trebuie sa fie diferit de desenul in care se lucreaza), ce anume sa fie reprezentat (desenat) pe plan, si numele axei drumului (pot fi puse in acelasi plan de situatie mai multe configuratii de drumuri). Dupa efectuarea setarilor dorite se face click pe butonul *Desen*.

De mentionat aici este ca, in momentul in care se alege destinatia (desenul tinta), se da click pe *Alegere* nu pe *Activ*, dupa care se face click pe *regenerare tot ecranul*.

#### **Profilul longitudinal**

Se face click pe functia **Afisare profil longitudinal drum**, ceea ce conduce la deschiderea ferestrei **Desenare profile longitudinale**, in care, ca si in cazul precedent, se fac setari in ceea ce priveste parametrii ce vor fi afisati pe profil.

|                                                                                                    | Profil longitudinal drum                                                                        |                                                    |
|----------------------------------------------------------------------------------------------------|-------------------------------------------------------------------------------------------------|----------------------------------------------------|
| 🕌 Desenare profile longitudinale                                                                          |                                                                                                 | ×                                                  |
| Titlu Profil longitudinal<br>Datele desenului 15.05.14<br>Pozitie cartus coltul din stanga jos v Cartus s | itandard 🗸                                                                                      | Destinatie<br>Nume<br>4                            |
| Numar punct profil 1 0<br>Numar punct profil 2 0<br>Mod cotare puncte Inaltime relativa v                 | Echidistanta verticala libera 1<br>Subdiviziuni intre profile 20<br>Factor pante diferite 2.000 | Unitati si dispunere<br>Ploter (mm)<br>Model (1/1) |
| Scara km 1/ 1000 Numar zecimale Km<br>Scara verticala 1/ 100 Numar de zecimale                            | 2<br>inaltime 2                                                                                 |                                                    |
| Proiect Desen si cote 🗸                                                                                   | Diagrama aliniamente si curbe Desen                                                             | ¥                                                  |
| Teren Sectiune Detaliata + Diferenta 🗸                                                                    | Diagrama de viteze Fara desen                                                                   | <b>v</b>                                           |
| Puncte axa Desen si cote + Distante + Numere 🗸                                                            | Diagrama suprainaltare Fara desen                                                               | <b>v</b>                                           |
| Nume axe Inceput Km [m]                                                                                   | Sfarsit Km [m]                                                                                  |                                                    |
| AXA1 🖌 -91.541                                                                                            | 1'023.410                                                                                       |                                                    |
| <b></b>                                                                                                   |                                                                                                 |                                                    |
| <b>~</b>                                                                                                  |                                                                                                 |                                                    |
| <b>v</b>                                                                                                  |                                                                                                 |                                                    |
| <b>v</b>                                                                                                  |                                                                                                 |                                                    |
|                                                                                                    |                                                                                                 | Desen Iesire                                       |

Dupa efectuarea setarilor dorite se face click pe butonul Desen, moment in care, in desenul ales in sectiuenea Destinatie, va fi reprezentat profilul longitudinal.

Imediat dupa ce s-a facut click pe **Desen** se face click pe regenerare tot ecranul, sau se apasa tasta F5 pentru ca desenul sa fie adus in plan apropiat.

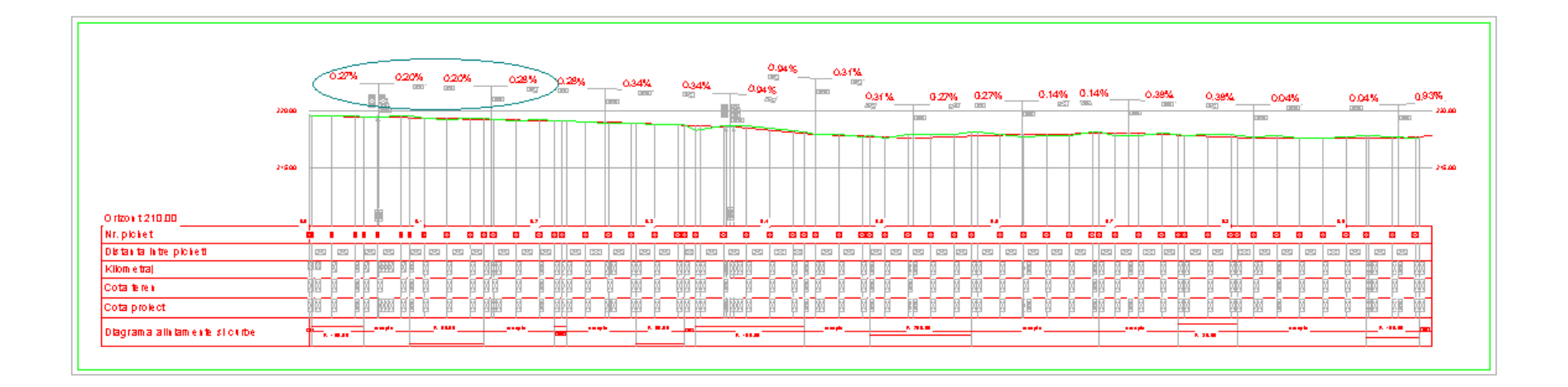

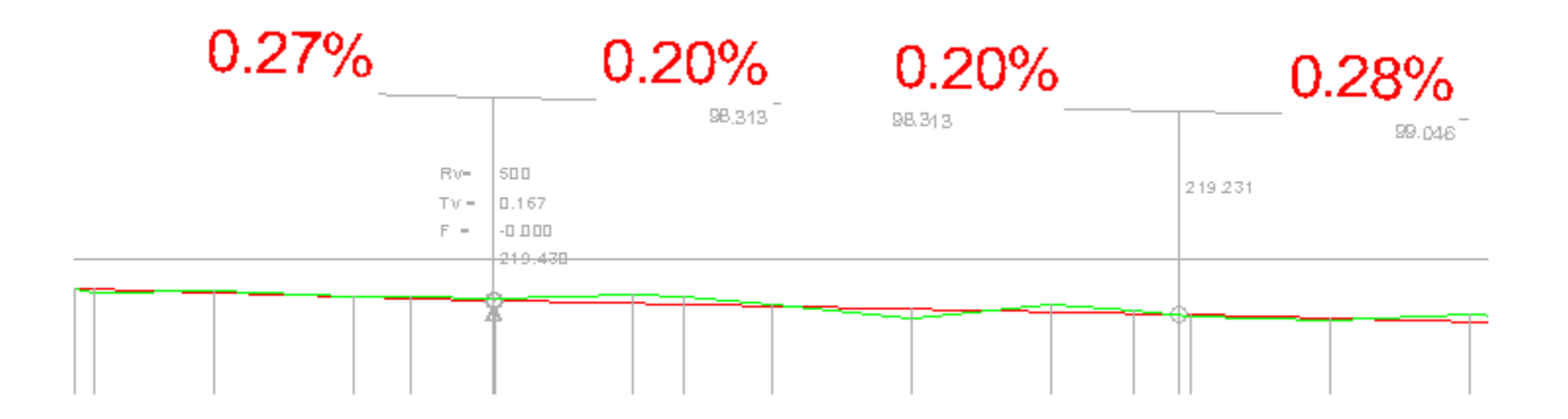

#### Profile transversale

Profile transversale drum

Prin intermediul acestei functii se genereaza automat profilele transversale. La activarea functiei **Profile transversale drum** se va deschide fereastra **Desenare profile transversale,** in care se alege formatul hartiei, scara desenului si parametrii ce se doresc afisati pe profil.

|                                             |                                  |                     |                        |            | •                                                                          |                               |                                    |
|---------------------------------------------|----------------------------------|---------------------|------------------------|------------|----------------------------------------------------------------------------|-------------------------------|------------------------------------|
| 🍝 Desenare pr                               | ofile transv                     | ersa                | le                     |            |                                                                            |                               | ×                                  |
| Titlu                                       | Profil transve                   | ersal               |                        |            |                                                                            |                               | Destinatie                         |
| Datele desenului                            | 15.05.14                         |                     |                        |            |                                                                            |                               | Nume 6 Alegeti                     |
|                                             |                                  |                     |                        |            |                                                                            |                               | Unitati si dispunere Ploter (mm) 🗸 |
| Format desen                                | Liber (FL) 🕔                     | 1                   |                        |            | Teren                                                                      | Desen +                       | Cota 🗸                             |
| Latime desen                                | 297.0                            | mm                  |                        |            | Cotare teren la                                                            | Toate pu                      | unctele terenului 🗸 🗸              |
| Inaltime desen<br>Margine                   | 210.0                            | mm<br>mm            |                        |            | Strada<br>Taluz<br>Infrastructura                                          | Desen +<br>Desen +<br>Desen + | Cote v<br>Cote v<br>Cote v         |
| Orientare<br>Profil centrat X,Y<br>Centru X | Orizontal<br>Centrat pe r<br>0.0 | ,<br>nijloc<br>] mn | tul paginii<br>n Y 0.0 | mm         | Scara orizontala<br>Scara verticala<br>Numar zecimale<br>Inversare profile | 1/ 100<br>1/ 100<br>2         |                                    |
| Distan                                      | nta intre figuri                 | l                   | Dimensiuni pagin       | a plottare |                                                                            |                               |                                    |
| Vertical 10.0                               | m                                | m                   | 950.0                  | mm         | Punere in pag                                                              | jina autom                    | Coloana 🤟                          |
| Orizontal 10.0                              | m                                | m                   | 5000.0                 | mm         | Numar profile                                                              | pe linie sa                   | au pe coloana 4                    |
| Inceput Km 0.00                             | 00                               | m                   | Km final               | 1060.000   | m [                                                                        | Delta 20                      | .000 m<br>Desen Iesire             |

Ca si in cazurile precedente, dupa efectuarea setarilor dorite se face click pe butonul **Desen**, si apoi se face click pe *regenerare tot ecranul* (sau se apasa tasta F5), pt ca desenul sa fie adus in plan apropiat.

Numarul maxim de profile transversale care pot fi afisate intr-un desen este de 64.

 $\mathcal{T}$ 

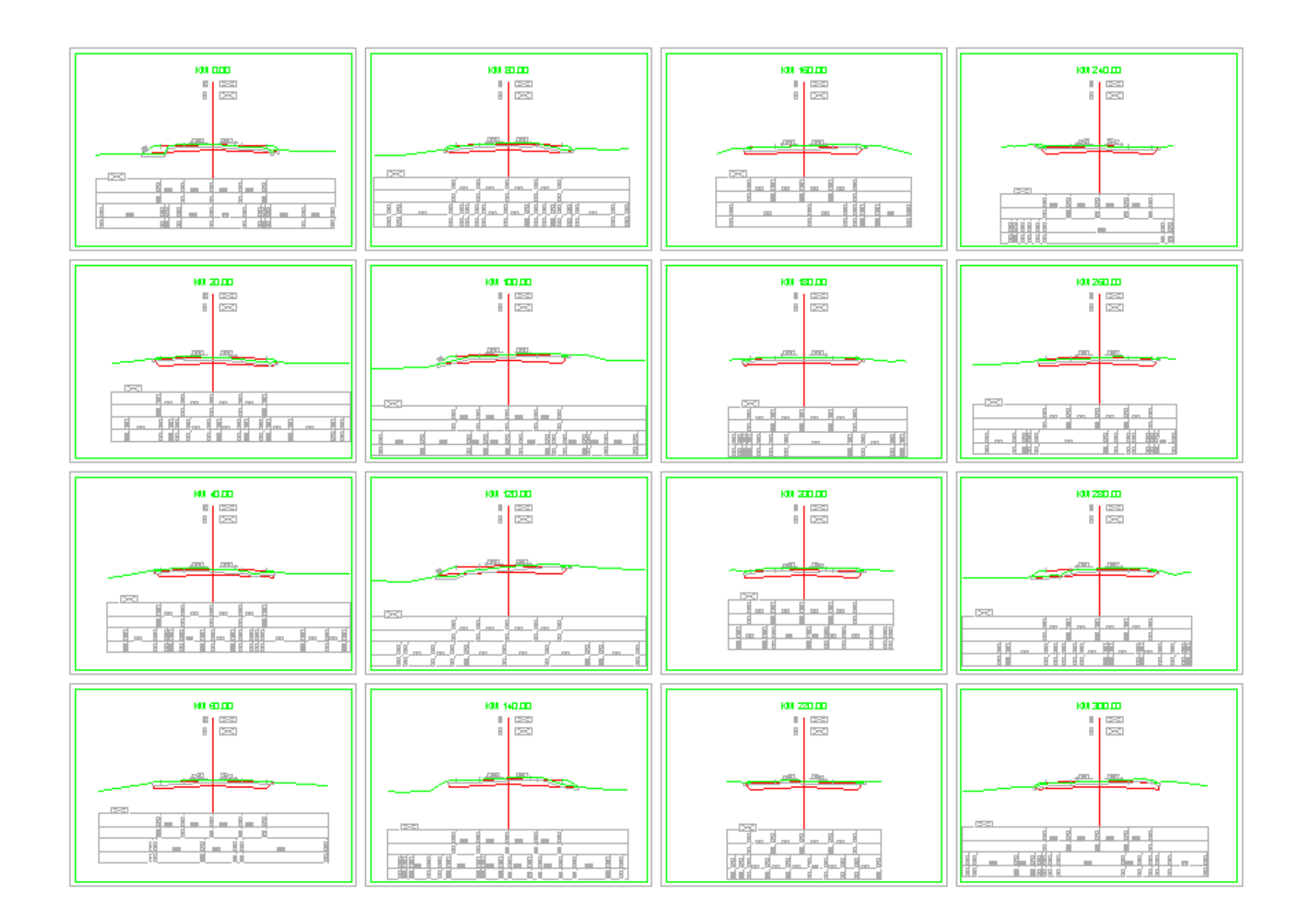

#### 5.3 Afisare liste de cantitati

Listele de cantitati se afiseaza din submodulul **Imprimare**, activand pe rand butoanele din barele **Creare** si **Creare 2**.

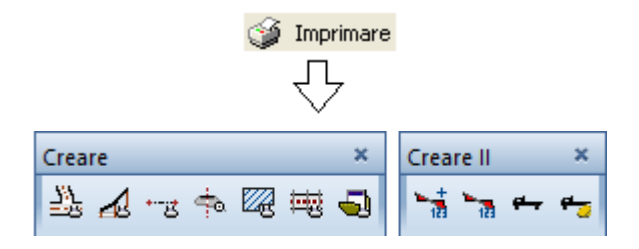

#### Segmente orizontale

Este primul buton din bara **Creare.** La activarea acestuia se deschide fereastra **Imprimarea segmentelor orizontale,** in care se introduce axa ale carei elemente se doresc afisate si se face click pe *Imprimare* 

|                                    | $\hat{\nabla}$       |                  |   |
|------------------------------------|----------------------|------------------|---|
| 🍰 Imprimarea se                    | gmentelor orizontale | 2                | × |
| Titlu Segmente or<br>Date 15.05.14 | izontale             |                  |   |
| Centrul cercului                   |                      |                  |   |
| Numerotare segme                   | nte pe tip 📃         |                  |   |
| Informatii tangente                | cerc                 |                  |   |
| Nume axe                           | Inceput Km [m]       | Sfarsit Km [m]   |   |
| AXA1 🗸                             | -91.541              | 1'023.410        |   |
| v                                  |                      |                  |   |
| ~                                  |                      |                  |   |
| ~                                  |                      |                  |   |
| ~                                  |                      |                  |   |
|                                    |                      | Imprimare Iesire |   |

Dupa ce se face click pe butonul **Imprimare**, se deschide fisierul ce contine informatiile cerute, in cazul acesta avand extensia .ph0.

|                    |                    | axa1.p       | h0 - Notepad  |           |          | × |
|--------------------|--------------------|--------------|---------------|-----------|----------|---|
| File Edit Format \ | /iew Help          |              |               |           |          |   |
| ₽ ICS              |                    | NEMETSCHEK ( | DEMO) ROMANIA | 1         | Page 1   |   |
| STRADA V-5.70      |                    | tb000001.ndw |               |           | 15/05/14 |   |
| Segmente orizo     | ntale              |              |               |           | 11:24:41 |   |
| Titlu:             | VA1                |              |               |           | 00 05 20 |   |
| AAA Nume:A         | NAI<br>num nationa | 1 cocurdor   |               |           | 09.05.20 |   |
| TICIU:0            | in Km ·            | _Q1 5/1 la   | Km · 100      | 3 /10     |          |   |
| +                  | 111 KIII .         | -91.941 La   | . 102         |           |          |   |
| Nr.! TIP !         | Km !               | Y !          | X !           | G !       | L I      |   |
| 1 1 1              | 1                  | 1            | 1             |           | R/A !    |   |
| +                  |                    |              |               |           | +        |   |
|                    | 01 5411            | 227140 0111  | (24497.050)   | 25 10201  | 100,0001 |   |
| I IUREAP.I         | -91.541!           | 32/149.011!  | 624570 2201   | 25.1950   | 100.000! |   |
|                    | 0.459              | 52/10/.559!  | 054579.550    | 23.1950   |          |   |
|                    | 8 /501             | 307187 5501  | 634570 3301   | 25 10301  | 30 7671  |   |
|                    | /8 2261            | 327209 6881  | 63/612 0561   | 50 509/1R | 100 0001 |   |
|                    | 40.220:            | 527205.0001  | 004012.000    | 1         | 100.0001 |   |
| 1 3 IDREΔΡ.Ι       | 48,2261            | 327209.6881  | 634612.0561   | 50.50941  | 52,4961  |   |
| 1 1 1              | 100.721!           | 327247,104!  | 634648.878!   | 50.5094!  | 1        |   |
|                    |                    |              |               |           |          |   |
|                    |                    |              |               |           |          |   |

Segmente verticale

Ca si in cazul precedent, la activarea functiei se deschide fereastra de dialog in care se alege axa ale carei elemente se doresc afisate, in plan vertical de aceasta data. Fisierul va avea extensia .pv0.

| axa1.pv0 - Notepad                                                                                |                                | × |
|---------------------------------------------------------------------------------------------------|--------------------------------|---|
| File Edit Format View Help                                                                        |                                |   |
| ¥ ICS     NEMETSCHEK (DEMO) ROMANIA       STRADA V-5.70     tb000001.ndw       Segmente verticale | Page 1<br>15/05/14<br>11:26:19 | ^ |
| Titlu:<br>AXA Nume:AXA1<br>Titlu:drum national secundar                                           | 09.05.20                       | ł |
| Din Km : -91.541 La Km : 1023.410                                                                 |                                |   |
|                                                                                                   | +                              |   |
| INP IIYPE! Km ! Y ! X ! H ! I !                                                                   | R/K !                          |   |
|                                                                                                   | F I                            |   |
| IIIIIIIIIIIIIIIII                                                                                 | Hpct inf!                      |   |
| +                                                                                                 | +                              |   |
| ! 1!STR.! -91.541! 327149.011! 634487.059! 220.226! L= !                                          | I(%)= !                        |   |
| ! ! 50.170! 327211.074! 634613.420! 219.244! 141.711!                                             | -0.693!                        |   |
|                                                                                                   | 1                              |   |
| ! 2!CERC! 50.170! 327211.074! 634613.420! 219.244! 3.807!                                         | 1000.00!                       |   |
| ! ! 53.977! 327213.787! 634616.091! 219.211! 0.000!                                               | 0.007!                         |   |
|                                                                                                   | 219.218!                       |   |
| ! ! 57.784! 327216.500! 634618.761! 219.163! 7.614!                                               | 1                              |   |
|                                                                                                   | 1                              |   |
| ! 3!STR.! 57.784! 327216.500! 634618.761! 219.163! L= !                                           | I(%)= !                        |   |
| !!! 81.921! 327233.704! 634635.691! 218.811! 24.137!                                              | -1.455!                        |   |
| ٢                                                                                                 |                                | > |

#### Puncte axa

Se apeleaza functia cu acelasi nume si, ca si in cazurile precedente, se alege axa ale carei puncte se doresc afisate (se are in vedere ca, in rubrica *Tip* sa se selecteze *Inaltimi*), dupa care se face click pe **Imprimare**.

Fisierul va avea extensia .pa0.

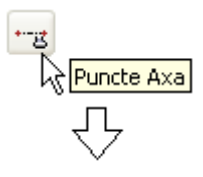

| axa1.pa0 - Notepad                                          |             | ×    |
|-------------------------------------------------------------|-------------|------|
| File Edit Format View Help                                  |             |      |
| P ICS NEMETSCHEK (DEMO) ROMANIA                             | Page 1      | ^    |
| STRADA V-5.70 tb000001.ndw                                  | 15/05/14    |      |
| Punctele axei                                               | 12:09:45    |      |
| T1+1                                                        |             |      |
|                                                             | 00 05 20    |      |
| AXA Nume:AXAI                                               | 09.05.20    |      |
|                                                             |             |      |
| DIT KIII . 0.000 La KIII . 1000.000                         |             |      |
| INr ITip KM I Y I X IG/T(%) I H Pr.                         | I H Ter. I  |      |
| +                                                           | +           |      |
|                                                             |             |      |
| ! 1!PAX ! 0.000! 327184.298! 634571.525! 25.1930! 219.592   | 2! 219.064! |      |
| ! 11!PPH ! 8.459! 327187.559! 634579.330! 25.1930! 219.53   | 3!!!        |      |
| ! 2!PAX ! 8.459! 327187.559! 634579.330! 25.1930! 219.53    | 3! 219.465! |      |
| ! 3!PAX ! 20.000! 327192.612! 634589.700! 32.5403! 219.45   | 3! 219.582! |      |
| ! 4!PAX ! 40.000! 327204.069! 634606.052! 45.2727! 219.31   | 5! 219.547! |      |
| ! 21!PPH ! 48.226! 327209.688! 634612.056! 50.5094! 219.258 | 3!!         |      |
| ! 5!PAX ! 48.226! 327209.688! 634612.056! 50.5094! 219.258  | 3! 219.545! |      |
| ! 1!PPV ! 50.170! 327211.074! 634613.420! -0.6930! 219.244  | 1!!!        |      |
| ! 2!PPV ! 57.784! 327216.500! 634618.761! -1.4545! 219.16   | 3!!!        |      |
|                                                             |             | *    |
|                                                             |             | 2 .d |

Se procedeaza in mod similar si pentru celelalte liste ce pot fi generate automat de program.

#### Diagrama de miscare a pamantului

Se face click pe butonul **Desenare transporturi**, ultimul din bara **Creare II**, si se deschide fereastra aferenta in care se fac setari ca si in cazul generarii de profile.

| Titlu transp | oorturi   |   |   |                      |
|--------------|-----------|---|---|----------------------|
| Date 15.05   | .14       |   |   |                      |
|              |           |   |   | Destinatie           |
|              |           |   |   | Nume                 |
|              |           |   |   | 8                    |
|              |           |   |   | Alegeti              |
| Km inceput   | 0.000     |   | m | Unitati si dispunere |
| Km final     | 1'060.000 |   | m | O Ploter (mm)        |
|              | 0.000     | m |   | Model (1/1)          |

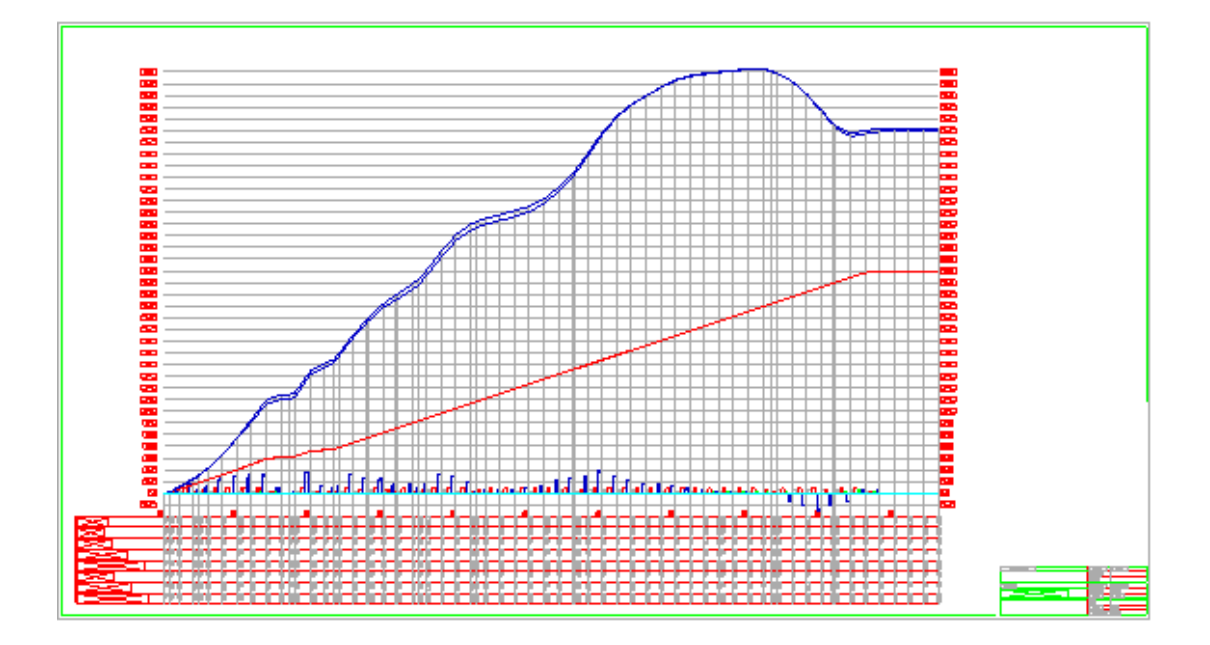